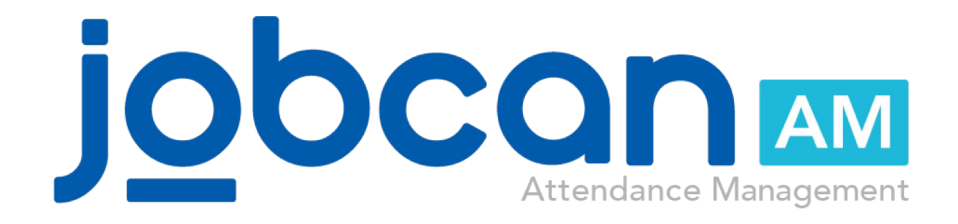

### **Initial Setup Guide**

### **Table of Contents**

### Introduction

| 1. Registering departments/brand | che | s |     |     |     | • • | • • | •   | • • | • • | • • | -   | • • | • • | • • |     | • • | • • |     | • • | • • | ·   | • • | • | p.4  |
|----------------------------------|-----|---|-----|-----|-----|-----|-----|-----|-----|-----|-----|-----|-----|-----|-----|-----|-----|-----|-----|-----|-----|-----|-----|---|------|
| 2. Staff Category Settings       | • • |   | • • | • • | • • | • • | • • | • • | • • | • • | -   | • • | • • | • • |     | • • | • • | -   | • • | • • | ÷   | • • | •   |   | р.6  |
| 3. Time Unit settings            | • • | • | • • | • • | • • | • • | •   | • • | • • | • • | -   | • • | • • | • • |     | • • | • • | -   | • • | • • | ÷   | • • | •   |   | p.7  |
| 4. Registering staff             | • • | • | • • | • • | • • | • • | • • | • • | • • | • • | -   | • • | • • | • • |     | • • | • • |     | • • | • • | ÷   | • • | •   |   | p.8  |
| 5. Registering group managers    |     |   | • • | • • | • • | • • | • • | • • | • • | • • |     | • • | • • | • • |     | • • | • • | • • | • • | • • |     | • • | • • |   | p.11 |

### **Let's Set Work Regulations**

| 1. 3 | Shift/Overtime/Night Shift Settings ·····                 | p.14 |      |
|------|-----------------------------------------------------------|------|------|
| 2. 3 | Setting of rounding up and rounding down of clocking time | p.19 |      |
| 3. 3 | Setting of National Holidays and Legal Holidays           |      | p.21 |
| 4.1  | How to calculate break time                               | p.23 |      |

### Let's Set the Shift

| 1. Create Shift Patterns  | <br>p.26 |
|---------------------------|----------|
| 2. Register Regular Shift | <br>p.29 |

### Let's Set the Vacation/Request Function

| 1. | Initial settings of Vacation/Request mai | nagement |                                       | p.31 |
|----|------------------------------------------|----------|---------------------------------------|------|
| 2. | Register remaining vacation days         |          | · · · · · · · · · · · · · · · · · · · | p.35 |

### Let's set the Approver

| 1. Application Approver Assignment |  | p.37 |
|------------------------------------|--|------|
|------------------------------------|--|------|

### Let's set Man-hour Management

| 1. Project settings | <br>p.40 |
|---------------------|----------|
| 2. Task settings    | <br>p.41 |

### Let's Download the Data

| 1. Data for payroll         | <br>p.43 |
|-----------------------------|----------|
| 2. Data for Attendance Book | <br>p.47 |

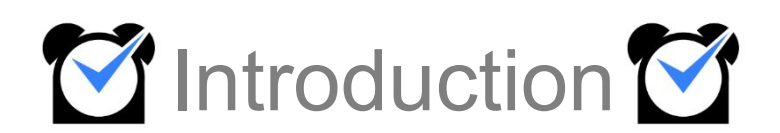

# **1. Registering Departments/Branches**

### 1. Group Settings

First, set up a group.

Jobcan can be used more effectively by creating groups according to the size and organizational structure of the company.

(Groups are mainly used to identify an employee's designated department, branch, etc.) Department Examples: Sales department, General Affairs department, Accounting department. Branch Examples: Shinjuku store, Ikebukuro branch.

You can set it in "General information settings"> "Initial Settings List"> "Group Settings".

| endance Managemen  | nagement Manhour Manage      |           | Shift Management               |                 | Vacation<br>Mana         | Vacation/Request<br>Management |                   | anagemen                   | General Informat<br>Settings |  |
|--------------------|------------------------------|-----------|--------------------------------|-----------------|--------------------------|--------------------------------|-------------------|----------------------------|------------------------------|--|
| Detail Settings    | Work Regulations<br>Settings | Option Se | ettings                        | Batch Registrat | tion                     |                                |                   |                            |                              |  |
| tial Settings List | gs List Group Settings       |           | ger Settings                   | Staff Categ     | jory Settings            | Clock Revision                 | n Request Mail    | Holiday Settir             | ngs                          |  |
|                    |                              |           |                                |                 |                          |                                |                   |                            |                              |  |
| 2                  |                              |           |                                | Initial         | Settings                 |                                |                   |                            |                              |  |
| 2<br>Group S       | Settings 0                   | Sta       | <u>ff type set</u><br>[Changed | Initial         | Settings<br><u>Staff</u> | Registration<br>[Registered]   | <b>e</b> <u>c</u> | roup manager<br>[Register] | registration @               |  |

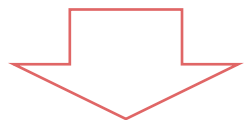

Click the "Add New Group" button displayed in the upper left to move to the group registration page.

|                                          |                                   | Srou                     | p Settings - Create group | baed on companies/offices/                      | departments or m        | odify existing groups |
|------------------------------------------|-----------------------------------|--------------------------|---------------------------|-------------------------------------------------|-------------------------|-----------------------|
|                                          |                                   | Add New G                | roup                      |                                                 |                         |                       |
|                                          |                                   |                          | Group Name                |                                                 |                         |                       |
|                                          |                                   |                          | Parent Group 9            | None                                            | ~                       |                       |
|                                          |                                   | 1                        | Group Code(Optional) 2    |                                                 | (Alphab                 | et/Number Only)       |
|                                          |                                   | 1                        | Language 🥑                | English 🖌                                       |                         |                       |
| Group Settings- Create group baed on com | panies/offices/departments or mod | lify existing groups     | Time Zone 🛛               | UTC-8:00 America/Los                            | Angeles                 | ~                     |
| Add New Group Order Settings             |                                   |                          | URL Setting 😡             | ● モバイルマイページの<br>○ PCマイページのURLを<br>○ メールの文面にURLを | URLを載せる<br>:載せる<br>載せない |                       |
| Group Name                               | MyPage Settings                   | Alert Condition S        |                           |                                                 |                         | Add                   |
| 未所属                                      | MyPage Settings                   | Alert Condition Settings | Notification Recipient    | t Settings Edit                                 |                         |                       |
| * Kanto                                  | MyPage Settings                   | Alert Condition Settings | Notification Recipient    | t Settings Edit                                 | Delete                  | 0                     |
| ■ 開西エリア111                               | MyPage Settings                   | Alert Condition Settings | Notification Recipient    | t Settings Edit                                 | Delete                  | 0                     |
| Administration Department                | MyPage Settings                   | Alert Condition Settings | Notification Recipient    | t Settings Edit                                 | Delete                  | 0                     |

# **1. Registering Departments/Branches**

Please check the table below for each item. Items marked with "\*" are required items.

| Group Name *             | Register the name of a group such as a com<br>store.                                                                                                    | npany, branch, department, or                                                                                             |
|--------------------------|----------------------------------------------------------------------------------------------------|----------------------------------------------------------------------------------------------------|
| Parent Group             | You can add a hierarchy to the groups by se<br>You can set up to 5 levels.<br>E.g.) Jobkan Co., Ltd> Kanto area                                                                                           | lecting the parent group.           Kanto         Kanagawa         Yokohama         Yokohama1         Yokohama West Store |
| Group Code<br>(Optional) | You can register a code for each group by en<br>registration.<br>* The group code must be set in half-width a                                                                                             | ntering the code during<br>Iphanumeric characters.                                                                        |
| Language                 | You can set the language to be displayed on<br>It can be set to Japanese, English, Korean,                                                                                                    | n the group's staff's My Page<br>Thai, or Vietnamese.                                                                     |
| Time Zone                | You can set the time zone to be reflected in and its affiliated staff.<br>When clocking on My Page from overseas a time zone, you need to set the time zones for device/terminal to be used for clocking. | the Attendance Book for a group<br>ind you want to reflect the overseas<br>or both the group and the                      |
| URL Setting              | You can select the URL to be included in the                                                                                                    | e staff email.                                                                                                    |

# 2. Staff Category Settings

### 1. Staff Category Settings

#### Set the staff category.

You can set the staff category such as employee, temporary staff, and part-time worker. It is possible to set the preset working hours separately for each staff category.

You can set it in "General information settings"> "Initial Settings List"> "Staff category Settings".

|                                                                                                    | Work Regulations                                                                                                    |                                                                                                    |                                                                             |                                                                                                    | Mdfid                                                                 | igenient                |                |                      |                                     | Settin                                      | ys      |
|----------------------------------------------------------------------------------------------------|----------------------------------------------------------------------------------------------------|----------------------------------------------------------------------------------------------------|-----------------------------------------------------------------------------|----------------------------------------------------------------------------------------------------|-----------------------------------------------------------------------|-------------------------|----------------|----------------------|-------------------------------------|---------------------------------------------|---------|
| tail Settings                                                                                                    | Settings                                                                                                    | Option Setti                                                                                                    | ings                                                                        | Batch Registrat                                                                                       | ion                                                                   |                         |                |                      |                                     |                                             |         |
| al Settings List                                                                                                    | Group Settings                                                                                                    | Group Manage                                                                                                    | er Settings                                                                 | Staff Categ                                                                                           | ory Settings                                                          | Clock Revi              | sion Request M | 1ail                 | Holiday Sett                        | ings                                        |         |
| this a list                                                                                                    |                                                                                                    |                                                                                                    |                                                                             |                                                                                                    |                                                                       |                         |                |                      |                                     |                                             |         |
| etting List-For                                                                                                    | first time users, please r                                                                                                    | nake settings neo                                                                                               | cessary in orde                                                             | er from the top.                                                                                      |                                                                       |                         |                |                      |                                     |                                             |         |
|                                                                                                    |                                                                                                    | 2                                                                                                    |                                                                             | Initial S                                                                                             | Settings                                                              |                         |                |                      |                                     |                                             |         |
| Group                                                                                                    | Settings 🛛                                                                                                    | Staff                                                                                                    | type sett                                                                   | ting O                                                                                                | Staff                                                                 | Registratio             | n O            | Grou                 | p manager                           | registration                                | 0       |
| [Re                                                                                                    | gistered]                                                                                                    |                                                                                                    | [Changed]                                                                   |                                                                                                    |                                                                       | [Registered]            |                |                      | [Regis                              | tered]                                      |         |
| You can create and<br>or approval flow of t                                                                                                    | change the composition<br>he group, such as a                                                                                                    | You can set up<br>employees, ter                                                                                | employment<br>mporary staff,                                                | forms such as<br>part-time jobs                                                                       | You can registe                                                       | er staff who use        | services.      | By regis<br>can regi | stering the grou<br>ister non admin | ip administrator, yo<br>iistrators who have | ou<br>e |
| company / office / d                                                                                                    | lepartment.                                                                                                    | etc. By setting                                                                                                 | it, it becomes                                                              | s possible to                                                                                         |                                                                       |                         |                | full auth            | nority as admini                    | istrator, and approv                        | ve      |
|                                                                                                    |                                                                                                    | settings.                                                                                                    | e che scutt type                                                            |                                                                                                    |                                                                       |                         |                | une grou             | ap set up with t                    | ippi ovar secong.                           |         |
|                                                                                                    |                                                                                                    |                                                                                                    |                                                                             |                                                                                                    | Vacation /Document                                                    | ct                      |                |                      | Constal 1-5                         | ormation                                    |         |
| Itendance Managem                                                                                                    | ent Manhour Ma<br>Work Regulations                                                                                                    | nage<br>Octoor Settinger                                                                                        | Shift Manage                                                                | ement                                                                                                 | Vacation/Reque<br>Management                                          | st St                   | aff Manageme   | ent                  | General Inf<br>Settir               | ormation<br>1gs                             |         |
| Ittendance Managem<br>Detail Settings                                                                                                    | ent Manhour Ma<br>Work Regulations<br>Settings                                                                                                    | nage<br>Option Settings                                                                                         | Shift Manage                                                                | ement<br>tch Registration                                                                             | Vacation/Reque<br>Management                                          | st st                   | aff Manageme   | ent                  | General Inf<br>Settir               | ormation<br>Igs                             |         |
| Detail Settings                                                                                                    | ent Manhour Ma<br>Work Regulations<br>Settings<br>Group Manager Settings                                                                                  | Option Settings<br>Staff Categor                                                                                | Shift Manage<br>Bat                                                         | ement<br>tch Registration<br>Clock Revision                                                           | Vacation/Reque<br>Management<br>Request Mail                          | st St<br>Holiday Settin | aff Manageme   | ent                  | General Inf<br>Settir               | ormation                                    |         |
| Utendance Managem<br>Detail Settings<br>Group Settings<br>Staff Catego                                                                            | ent Manhour Ma<br>Work Regulations<br>Settings<br>Group Manager Settings<br>TY Settings - Add/Ecc                                                         | Option Settings Staff Categor                                                                                   | Shift Manage<br>Bat<br>ry Settings<br>agories                               | ement<br>tch Registration<br>Clock Revision                                                           | Vacation/Reque<br>Management<br>Request Mail                          | St St<br>Holiday Settin | aff Manageme   | ent                  | General Inf<br>Settir               | ormation                                    |         |
| Detail Settings<br>Group Settings<br>Staff Categor<br>Id New Staff Categor                                                                        | ent Manhour Ma<br>Work Regulations<br>Settings<br>Group Manager Settings<br>CY Settings - Add/Ec                                                          | Option Settings Staff Catego it/Delete Staff Cate                                                               | Shift Manage<br>Bat<br>ry Settings                                          | ement<br>tch Registration<br>Clock Revision                                                           | Vacation/Reque<br>Management<br>Request Mail                          | st St<br>Holiday Settin | aff Manageme   | ent                  | General Inf<br>Settir               | ormation<br>Igs                             |         |
| Attendance Manageme<br>Detail Settings<br>Group Settings<br>Staff Categor<br>dd New Staff Categor                                                 | ent Manhour Ma<br>Work Regulations<br>Settings<br>Group Manager Settings<br>ry Settings - Add/Ecc<br>Y                                                    | Option Settings Staff Categor it/Delete Staff Cate                                                              | Shift Manage<br>Bat<br>ry Settings<br>agories                               | ement<br>tch Registration<br>Clock Revision                                                           | Vacation/Reque<br>Management<br>Request Mail                          | St St<br>Holiday Settin | aff Manageme   | ent                  | General Inf<br>Settir               | ormation<br>1gs                             |         |
| Attendance Managem<br>Detail Settings<br>Group Settings<br>Staff Categor<br>dd New Staff Categor                                                  | ent Manhour Ma<br>Work Regulations<br>Settings<br>Group Manager Settings<br>ry Settings - Add/ec<br>Y<br>Category                                         | Option Settings<br>Staff Categor<br>it/Delete Staff Cate                                                        | Shift Manage<br>Bat<br>ry Settings<br>egories                               | erment<br>tch Registration<br>Clock Revision                                                          | Vacation/Reque<br>Management<br>Request Mail                          | St St<br>Holiday Settin | gs Dolete _    | ent                  | General Inf<br>Settir<br>連携結        | ormation<br>Igs                             |         |
| Detail Settings<br>Group Settings<br>Staff Categor<br>dd New Staff Categor                                                                        | ent Manhour Ma<br>Work Regulations<br>Settings<br>Group Manager Settings<br>ry Settings - Add/Ed<br>y<br>Category                                         | option Settings<br>Staff Categor<br>lit/Delete Staff Cate                                                       | Shift Manage<br>Bat<br>ry Settings<br>agories                               | ement<br>tch Registration<br>Clock Revision                                                           | Vacation/Reque<br>Management<br>Request Mail                          | St St<br>Holiday Settin | gs Dolete _    | ent                  | General Inf<br>Settir<br>連携時        | ormation<br>Igs                             | _       |
| Attendance Manageme<br>Detail Settings<br>Group Settings<br>Staff Categor<br>dd New Staff Categor                                                 | ent Manhour Ma<br>Work Regulations<br>Settings<br>Group Manager Settings<br>ry Settings - Add/Ec<br>Y<br>Category                                         | Coption Settings Coption Settings Staff Categor it/Delete Staff Cate Staff Cate Add Staff Categor               | Shift Manage<br>Bat<br>ry Settings<br>agories                               | ement<br>tch Registration<br>Clock Revision                                                           | Vacation/Reque<br>Management<br>Request Mail                          | St St<br>Holiday Settin | aff Manageme   | ent                  | General Inf<br>Settir<br>連携時        | ormation<br>Igs                             | _       |
| Attendance Managem<br>Detail Settings<br>Group Settings<br>Staff Categor<br>dd New Staff Categor                                                  | ent Manhour Ma<br>Work Regulations<br>Settings<br>Group Manager Settings<br>cy Settings - Add/Ec<br>Y<br>Category                                         | Option Settings         Staff Categor         it/Delete Staff Cate         Staff Cate         Add Staff Cate    | Shift Manage<br>Bat<br>ry Settings<br>agories                               | erment<br>tch Registration<br>Clock Revision<br>Settings - Add/I                                      | Vacation/Reque<br>Management<br>Request Mail                          | St St<br>Holiday Settin | gs Delete      | ent a                | General Inf<br>Settir               | ormation<br>Igs                             | _       |
| Attendance Managem<br>Detail Settings<br>Group Settings<br>Staff Categor<br>dd New Staff Categor<br>dd New Staff Categor<br>Contrac<br>Full-time  | ent Manhour Ma<br>Work Regulations<br>Settings<br>Group Manager Settings<br>ry Settings - Add/Ed<br>Y<br>Category<br>Category<br>t employee<br>e employee | Add Staff Cate                                                                                                  | Shift Manage<br>Bat<br>ry Settings<br>agories<br>ategory S<br>agory         | ement<br>tch Registration<br>Clock Revision                                                           | Vacation/Reque<br>Management<br>Request Mail                          | St St<br>Holiday Settin | gs Dolete      |                      | General Inf<br>Settir<br>連携結        | ormation<br>ngs                             |         |
| Ittendance Managem<br>Detail Settings<br>Group Settings<br>Staff Categor<br>Id New Staff Categor<br>Id New Staff Categor<br>Contract<br>Full-time | ent Manhour Ma<br>Work Regulations<br>Settings<br>Group Manager Settings<br>ry Settings - Add/Ec<br>y<br>Category<br>Category<br>t employee<br>e employee | Option Settings         Staff Categor         it/Delete Staff Cate         Staff Categor         Add Staff Cate | Shift Manage<br>Bat<br>ry Settings<br>agories<br>acegory S<br>acegory<br>si | erment<br>tch Registration<br>Clock Revision<br>Settings - Add/I<br>taff Category Name<br>Closure day | Vacation/Reque<br>Management<br>Request Mail<br>Edit/Delete staff cat | st St<br>Holiday Settin | gs             |                      | General Inf<br>Settir<br>連携時        | ormation<br>ngs<br>a<br>o<br>day of every n |         |

The default staff category can be edited / deleted.

You can create (add) by entering the staff category name you want to create and clicking the "Set" button.

# 3. Time Unit Settings

### 1. Time Unit settings

You can set the unit of time used to manage shift patterns, overtime applications, and automatic breaks in increments of 10, 15, 30, or 60 minutes.

| ×Yo                  | u can set basic shifts of each staff on staff registration page.                                                                |
|----------------------|----------------------------------------------------------------------------------------------------|
| O 10 min             | Shift and OT request time can be selected at the increment of 10 minutes<br>E.g.)<br>9:00~18:00<br>18:10~20:40                  |
| 15 min               | Shift and OT request time can be selected at the increment of 15 m<br>nutes<br>E.g.)<br>9:00~18:00<br>9:15~19:30<br>18:00~19:45 |
| 0 30 min             | Shift and OT request time can be selected at the increment of 30 m<br>nutes<br>E.g.)<br>9:00~18:00<br>9:30~19:30<br>18:00~20:30 |
| O 1Time Durati<br>on | Shift and OT request time can be selected at the increment of 1 hour<br>r<br>E.g.)<br>9:00~18:00<br>18:00~20:00                 |

#### E.g.) When the unit is 15 minutes

A pull-down menu when setting the shift etc. is displayed in increments of 15 minutes.

| <u>Staff Info</u> | orma  | tion  | Regular   | Shift | <u>Sett</u> | ting infor | mation         |              |                    |           |
|-------------------|-------|-------|-----------|-------|-------------|------------|----------------|--------------|--------------------|-----------|
| Apply             | / fre | quen  | tly used  | patte | rns:        | (Selec     | ct) 🗸          | <u>Add/E</u> | <u>dit Frequ</u> e | ently Use |
| D                 | ay    | Shift | Туре      |       | CI          | ock-in/o   | ut             |              |                    |           |
| Μ                 | lon   | Tin   | ne Specif | ied 🗸 |             | 00 ~       | 00             | <b>~</b> ~   | 00 🗸               | : 00 •    |
| т                 | ue    | -     |           | ~     | -           |            | 00<br>15<br>30 |              |                    |           |
| W                 | Ved   | -     |           | ~     | 2           |            | 45             |              |                    |           |

# 4. Registering Staff

### 1. Staff Setting

Next, register the staff.

You can set it in "General information settings"> "Initial Settings List"> "Staff Management"> "Staff List".

Click "<u>Staff Registration</u>" to move to the staff registration screen.

|                                                                                                    | Mannour Ma                                                                                                    | anage S                                                                                                    | Shift Managemen                                                                                                    | nt                             | Management                                                                                                    | St                                                                                                    | taff Managemen                                                                                     | Settings                                                                                  |
|----------------------------------------------------------------------------------------------------|----------------------------------------------------------------------------------------------------|----------------------------------------------------------------------------------------------------|----------------------------------------------------------------------------------------------------|--------------------------------|----------------------------------------------------------------------------------------------------|----------------------------------------------------------------------------------------------------|----------------------------------------------------------------------------------------------------|-------------------------------------------------------------------------------------------|
| ail Settings Wo                                                                                                    | rk Regulations<br>Settings                                                                                                    | Option Settings                                                                                                    | Batch Re                                                                                                    | egistration                    |                                                                                                    |                                                                                                    |                                                                                                    |                                                                                           |
| l Settings List Gr                                                                                                    | roup Settings                                                                                                    | Group Manager Set                                                                                                    | ttings Staf                                                                                                    | f Category Set                 | tings Clo                                                                                                    | ck Revision Request                                                                                                    | t Mail Holiday Se                                                                                  | ettings                                                                                   |
| tting List- For first                                                                                                    | time users, please n                                                                                                    | nake settings necessa                                                                                                    | iry in order from the                                                                                                | ⊇ top.                         |                                                                                                    |                                                                                                    |                                                                                                    |                                                                                           |
|                                                                                                    |                                                                                                    |                                                                                                    | Tr                                                                                                    | nitial Settin                  | ias                                                                                                    |                                                                                                    |                                                                                                    |                                                                                           |
| Group Sett                                                                                                    | tings O                                                                                                    | Staff typ                                                                                                    | pe setting O                                                                                                    | 2                              | Staff Regist                                                                                                    | tration 0                                                                                                    | Group manage                                                                                       | er registration 0                                                                         |
| [Registe                                                                                                    | red]                                                                                                    | [C                                                                                                    | :hanged]                                                                                                    | Nov a                          | [Registe                                                                                                    | ered]                                                                                                    | [Reg                                                                                               | istered]                                                                                  |
| You can create and change the composition<br>or approval flow of the group, such as a<br>company / office / department.                                          |                                                                                                    | You can set up employment forms such as<br>employees, temporary staff, part-time jobs<br>etc. By setting it, it becomes possible to<br>specify and set the staff type with various<br>settings.                                                         |                                                                                                    |                                | an register stan wi                                                                                                    | to use services.                                                                                                    | can registering the gro<br>can register non adm<br>full authority as admi<br>the group set up with | inistrator, you<br>inistrators who have<br>inistrator, and approve<br>n approval setting. |
| > Staf                                                                                                    | f Registration -                                                                                                    | Register new staff. 「*」You                                                                                                    | u must fill in the items wit                                                                                         | th "*".                        |                                                                                                    |                                                                                                    |                                                                                                    |                                                                                           |
| <ul> <li>Staf</li> <li>If email and</li> <li>staff Inform</li> </ul>                                                                                             | f Registration -<br>ddress is empty, email ac                                                                                                    | Register new staff. 「*」 You<br>Jdress which have @exam                                                                                                    | u must fill in the items wit<br>uple.jp will be set autom                                                            | th "*".<br>natically. The reci | pient whose email addi                                                                                                    | ress was automatically                                                                                                   | set will not be able to receive e                                                                  | email.<br>Registration                                                                    |
| Staf                                                                                                    | f Registration -<br>ddress is empty, email ac<br>mation <u>Regular Shift</u><br>Full name* Fir                                                                                                    | Register new staff. 「*」 You<br>Jdress which have @exam                                                                                                    | u must fill in the items wit<br>iple.jp will be set autom<br>st First. Name                                          | th "*".<br>natically. The reci | pient whose email add<br>Main Group                                                                                                    | ress was automatically<br>未所属                                                                                            | set will not be able to receive a Batch                                                            | email.<br>Registration                                                                    |
| Staf                                                                                                    | f Registration -<br>ddress is empty, email ac<br>mation <u>Regular Shift</u><br>Full name* Fir<br>hill Address* [                                                                                                    | Register new staff. [* J You<br>Idress which have @exam<br>st First Name Las<br>mail@example.com                                                                                                    | u must fill in the items wit<br>iple-jp will be set autom<br>st First Name                                           | th "*".                        | oient whose email add<br>Main Group<br>Sub Groups                                                                                                 | ress was automatically<br>未所属<br>                                                                                        | set will not be able to receive e<br>Batch                                                         | email.<br>Registration                                                                    |
| Staf                                                                                                    | f Registration -<br>ddress is empty, email ac<br>mation <u>Regular Shift</u><br>Full name* Fir<br>nil Address*<br>empe Number N                                                                                                    | Register new staff. [*] You<br>ddress which have @exam<br>st First Name Las<br>mail@example.com<br>umbers only                                                                                                    | u must fill in the items wit<br>uple.jp will be set autom                                                            | th "*".                        | pient whose email add<br>Main Group<br>Sub Groups                                                                                                 | ress was automatically<br>未所属<br>                                                                                        | set will not be able to receive a Batch                                                            | amail.<br>Registration                                                                    |
| Staf                                                                                                    | f Registration -<br>ddress is empty, email ac<br>mation <u>Regular Shift</u><br>Full name* Fir<br>nil Address*<br>ene Number N<br>Birthday                                                                                                    | Register new staff. [* ] You<br>Idress which have @exam<br>st First Name Las<br>mail@example.com<br>umbers only<br>Month da                                                                                                    | u must fill in the items wil<br>uple.jp will be set autom<br>st First Name                                           | th "*".                        | bient whose email add<br>Main Group<br>Sub Groups<br>Staff notes 1                                                                                | ress was automatically<br>未所属<br><br>Within 64 letter                                                                    | set will not be able to receive e<br>Batch                                                         | email.<br>Registration                                                                    |
| Staf <ul> <li>If email a</li> <li>Staff Infor</li> <li>Ema</li> <li>Pho</li> <li>Stat</li> </ul>                                                                 | f Registration -<br>ddress is empty, email ac<br>mation Regular Shift<br>Full name* Fir<br>sil Address*<br>one Number N<br>Birthday<br>aff Code* 0                                                                                                    | Register new staff, [*] You<br>Idress which have @exam<br>st First Name Las<br>mail@example.com<br>'umbers only<br>Month da<br>p to 50 alphabets or num                                                                                                 | u must fill in the items will<br>uple.jp will be set autom<br>st First Name<br>y Y Year<br>nb                        | th "*".                        | Main Group<br>Sub Groups<br>Staff notes 1<br>Staff notes 2                                                                                        | ress was automatically<br>未所属<br><br>Within 64 letter<br>Within 64 letter                                                | set will not be able to receive e Batch                                                            | email.<br>Registration                                                                    |
| Staf<br>· If email a<br>Staff Infon<br>Ema<br>Pho<br>Star<br>I                                                                                                   | f Registration -<br>ddress is empty, email ac<br>mation Regular Shift<br>Full name* Fir<br>nill Address* @<br>one Number N<br>Birthday                                                                                                    | Register new staff. [*] You<br>ddress which have @exam<br>st First Name Las<br>mail@example.com<br>umbers only<br>Month da<br>p to 50 alphabets or nun<br>t least 8 alphabets or nu                                                                     | u must fill in the items wil<br>uple.jp will be set autom<br>st First Name<br>y y Year<br>nb<br>mi                   | th "*".                        | Main Group<br>Sub Groups<br>Staff notes 1<br>Staff notes 2<br>Staff notes 3                                                                       | ress was automatically<br><b>未所興</b><br><br>Within 64 letter<br>Within 64 letter<br>WIthin 64 letter                     | set will not be able to receive e<br>Batch                                                         | email.<br>Registration                                                                    |
| Staf <ul> <li>If email a</li> <li>Staff Infon</li> <li>Ema</li> <li>Pho</li> <li>Sta</li> <li>If</li> <li>Staf</li> <li>Sta</li> <li>Sta</li> <li>Sta</li> </ul> | f Registration -<br>ddress is empty, email ac<br>mation Regular Shift<br>Full name* Fir<br>sil Address* @<br>me Number N<br>Birthday<br>aff Code* @ U<br>Password @ A<br>ff Category #                                                                   | Register new staff. [*] You<br>ddress which have @exam<br>st First Name Las<br>mail@example.com<br>lumbers only<br>Month da<br>p to 50 alphabets or nun<br>t least 8 alphabets or nu                                                                    | u must fill in the items will<br>uple.jp will be set autom<br>st First Name<br>y Year<br>mb<br>mi                    | th "*".                        | Dient whose email add<br>Main Group<br>Sub Groups<br>Staff notes 1<br>Staff notes 2<br>Staff notes 3<br>Tag(search<br>word) <b>Q</b>              | ress was automatically<br>未所属<br><br>Within 64 letter<br>Within 64 letter<br>Within 64 letter<br>Tag                     | set will not be able to receive e<br>Batch                                                         | email.<br>Registration                                                                    |
| Staf                                                                                                    | f Registration -<br>ddress is empty, email ac<br>mation <u>Regular Shift</u><br>Full name* Fir<br>iil Address* e<br>one Number N<br>Birthday<br>aff Code* Q U<br>Aff Category #<br>ourly Wage N                                                          | Register new staff. 「*」 You<br>ddress which have @exam<br>st First Name Las<br>mail@example.com<br>umbers only<br>Month da<br>p to 50 alphabets or nun<br>t least 8 alphabets or nun<br>t least 8 alphabets or nun                                      | u must fill in the items will<br>uple.jp will be set autom<br>st First Name<br>y Y Year<br>mb<br>imi                 | th "*".                        | Main Group<br>Sub Groups<br>Staff notes 1<br>Staff notes 2<br>Staff notes 3<br>Tag(search<br>word) <b>Q</b><br>FeliCaIdm                          | ress was automatically<br><b>未所属</b><br><br>Within 64 letter<br>Within 64 letter<br>Within 64 letter<br>Tag<br>FeliCaIdm | set will not be able to receive a Batch                                                            | email.<br>Registration                                                                    |
| Staf                                                                                                    | f Registration -<br>ddress is empty, email ac<br>mation Regular Shift<br>Full name* Fir<br>iil Address* e<br>one Number N<br>Birthday aff Code* Q<br>Password Q<br>Aff Category #<br>ourly Wage N<br>nsportation N                                       | Register new staff. [*] You<br>ddress which have @exam<br>st First Name Las<br>mail@example.com<br>umbers only<br>Month da<br>ubers on nun<br>t least 8 alphabets or nun<br>t least 8 alphabets or nun<br>umber only<br>umber only                      | u must fill in the items will uple.jp will be set autom st First Name y Year nb                                      | th "*".                        | Dient whose email add<br>Main Group<br>Sub Groups<br>Staff notes 1<br>Staff notes 2<br>Staff notes 3<br>Tag(search<br>word)<br>FeliCaIdm          | ress was automatically<br>未所属<br><br>Within 64 letter<br>Within 64 letter<br>Within 64 letter<br>Tag<br>FeliCaIdm        | set will not be able to receive e Batch Batch S S S S S S S S S S S S S S S S S S S                | email,<br>Registration                                                                    |
| <ul> <li>Staf</li> <li>If email a</li> <li>Staff Infon</li> <li>Email</li> <li>Pho</li> <li>Stat</li> <li>If</li> <li>Transition</li> </ul>                      | f Registration -<br>ddress is empty, email ac<br>mation Regular Shift<br>Full name* Fir<br>all Address* @<br>me Number N<br>Birthday @<br>Aff Code* @ U<br>Password @ A<br>iff Category #<br>ourly Wage N<br>nsportation Expense<br>First Day of<br>Work | Register new staff, 「*」You<br>ddress which have @exam<br>st First Name Las<br>mail@example.com<br>iumbers only<br>iumbers only<br>it least 8 alphabets or nu<br>t least 8 alphabets or nu<br>公類<br>umber only<br>umber only<br>iumber only<br>da        | u must fill in the items will<br>see in the items will be set autor.<br>set First Name<br>y y year<br>nb<br>y y year | th "*".                        | pient whose email add<br>Main Group<br>Sub Groups<br>Staff notes 1<br>Staff notes 2<br>Staff notes 3<br>Tag(search<br>word) <b>Q</b><br>FeliCaIdm | ress was automatically<br>未所属<br><br>Within 64 letter<br>Within 64 letter<br>Within 64 letter<br>Tag<br>FeliCaIdm        | set will not be able to receive a Batch                                                            | emeil.<br>Registration                                                                    |
| Staf                                                                                                    | f Registration -<br>ddress is empty, email ac<br>mation Regular Shift<br>Full name* Fir<br>iil Address* e<br>one Number N<br>Birthday a<br>aff Code* Q<br>Password Q<br>Aff Category #<br>ourly Wage N<br>nsportation<br>Expense<br>First Day of<br>Work | Register new staff. [*] You<br>ddress which have @exam<br>st First Name Las<br>mail@example.com<br>umbers only<br>month da<br>ip to 50 alphabets or nur<br>t least 8 alphabets or nur<br>t least 8 alphabets or nur<br>t umber only<br>umber only<br>da | u must fill in the items will<br>nple.jp will be set autorr<br>st First Name<br>y Year<br>nb<br>y Year<br>y Year     | th "*".                        | pient whose email add<br>Main Group<br>Sub Groups<br>Staff notes 1<br>Staff notes 2<br>Staff notes 3<br>Tag(search<br>word) <b>Q</b><br>FeliCaIdm | ress was automatically<br>未所属<br><br>Within 64 letter<br>Within 64 letter<br>Within 64 letter<br>Tag<br>FeliCaIdm        | set will not be able to receive a Batch                                                            | email,<br>Registration                                                                    |

# 4. Registering Staff

Please check the table below for each item. Items marked with \* are required items.

| Full Name <b>*</b>                                 | Register the name of the staff.                                                                                                    |
|----------------------------------------------------|----------------------------------------------------------------------------------------------------|
| Email Address <b>*</b>                             | You need to register each staff's email address.<br>An email will be sent to this address with a link for each staff to access their<br>respective My Pages.<br>* Email will be sent from noreply@donuts.ne.jp.                                                                                              |
| Phone Number                                       | You can register the staff's phone number.                                                                                                    |
| Birthday                                           | You can register the staff's birthday.                                                                                                    |
| Staff Code <b>*</b>                                | You can register an arbitrary code for using an employee number or payroll.<br>When performing batch registration, this code will be collated and imported.                                                                                                    |
| Staff Category                                     | You can set the category of staff. You can assign it to the staff by setting the employment category and job title in "Staff Category Settings".                                                                                                    |
| Hourly Wage                                        | You can set the hourly wage of the staff. If you set it, you will be able to calculate the working hours, overtime pay, transportation expenses, etc. and display the estimated salary.<br>* This is only an approximation, and we recommend the use of dedicated payroll software for accurate calculations |
| Transportation<br>Expense                          | You can enter the daily round-trip transportation expenses. Estimated transportation expenses will be calculated by number of days the staff came to work.                                                                                                    |
| First Day of Work<br>(Date of entering<br>company) | This is required for automatically granting paid vacations.                                                                                                    |
| Main Group                                         | You can set the staff's group (see section 1).<br>Any settings regarding work times, break policies, etc., will be automatically set<br>according to the staff's registered group.                                                                                                    |

# 4. Registering Staff

Please check the table below for each item. Items marked with \* are required items.

| Sub Groups              | If the staff member works at several groups at the same time, you can set sub<br>groups for them.<br>When clocking, the staff member can also select any assigned sub group as<br>their clocking location.<br>If you want to manage working hours for each group, you need to set sub<br>groups. |
|-------------------------|----------------------------------------------------------------------------------------------------|
| Staff notes 1/2/3       | You can make a note of the staff information. It is also possible to display "Notes" on the Palette Shift page or during data extraction.                                                                                                    |
| Tag (search<br>keyword) | You can search for staff based on the information you entered here.                                                                                                    |
| FeliCaldm               | Enter the staff code and the Idm you want to link the staff with.<br>* When registering a FeliCa Idm, be sure to enter it in lowercase half-width<br>alphanumeric characters.                                                                                                    |

# 5. Registering Group Managers

### 1. Group Manager Settings

You can give an individual staff member the authority to approve certain applications or overall administrator permissions by registering them as a group manager.

\* You can link the staff my page with the group manager screen after matching each email address on Staff List and Group Manager Settings. Please refer to <u>here</u>.

You can set it in "General information settings"> "Initial Settings List"> "Group Manager Settings".

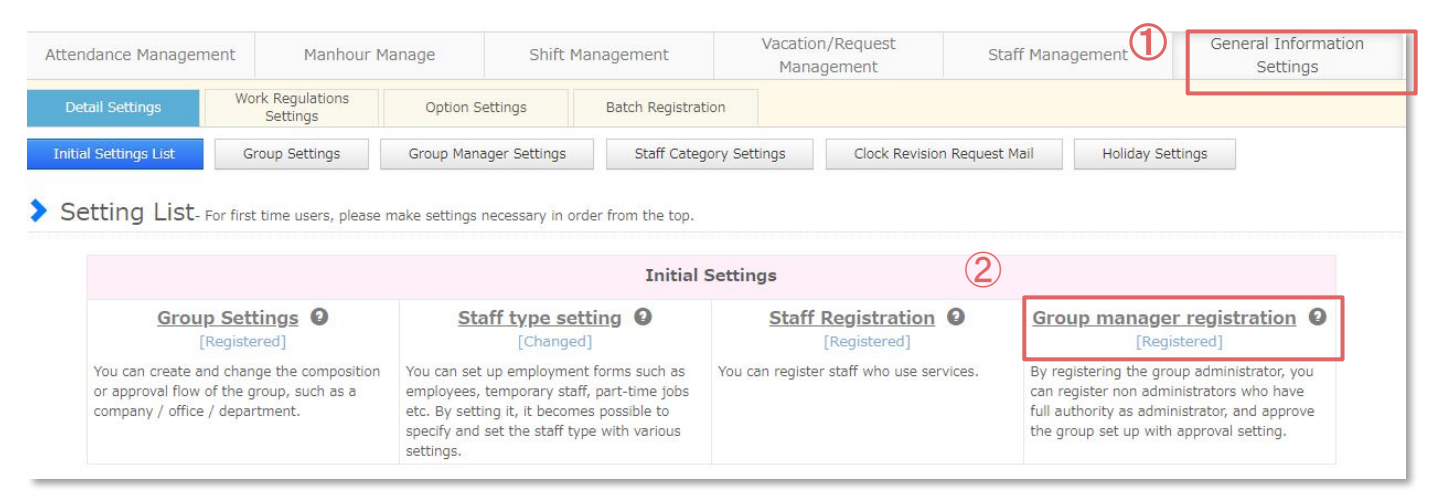

Click the "Add New Manager" button displayed in the upper left to move to the group administrator registration page.

| Attendance Management             | Attendance Management Manhour Manage Shif |                | Shift       | Management           | Vacation/Request<br>Management                                | Staff Management                           | General Information<br>Settings |
|-----------------------------------|-------------------------------------------|----------------|-------------|----------------------|---------------------------------------------------------------|--------------------------------------------|---------------------------------|
| Detail Settings                   | Vork Regulations<br>Settings              | Option Se      | ettings     | Batch Registratio    | n                                                             |                                            |                                 |
| Group Settings Gro                | up Manager Settings                       | Staff C        | ategory Set | tings Cleak Register | Group Manager - Add new group                                 | lidey Settings                             |                                 |
| > Group Manager                   | Setting - Add n                           | ew/Edit group  | manager     | General Information  | Authorities Settings                                          |                                            |                                 |
| Please set the approval flow on t | the approval settings so                  | reen of the va | cation mana | agement Na           | First Name                                                    | Last Name                                  |                                 |
| Filter by Name                    | Search                                    |                |             | Languag<br>Logir     | e * 🛛 English 🗸                                               |                                            | - i                             |
| Add New Manager                   |                                           |                |             | Email Addr           | ess * email@example.com<br>It is possible to match and link w | ith staff and mail address. <u>Details</u> | hager Information(CSV           |
| Group Manage                      |                                           | Email a        | ddress      | Passw                | ord *                                                         |                                            | 1d login information            |
|                                   |                                           |                |             | (Confirmati          | on) *                                                         |                                            | p each manager.                 |
|                                   |                                           |                |             | Managed (            | € C                                                           | ¥                                          |                                 |
|                                   |                                           |                |             |                      |                                                               | To Authority Setting                       |                                 |
|                                   |                                           |                |             |                      |                                                               | Add                                        |                                 |

\* When you want to change the authority range for each manager, please check here.

# 5. Registering Group Managers

Please check the table below for each item. Items marked with "\*" are required items.

| Name <b>*</b>                       | This is to set the name of the group managers' account. If you want to share a this account amongst multiple people, you may also set a generic name such as "Sales Department Manager".                                                                                       |
|-------------------------------------|----------------------------------------------------------------------------------------------------|
| Language <b>*</b>                   | You can set the language to be displayed on the administrator screen.<br>It can be set to Japanese, English, Korean, Thai, and Vietnamese.                                                                                                    |
| Login ID <b>*</b>                   | The ID set here will be used to be login to the "Group Manager Login ID" input field when logging in to the Admin Page.<br>* Login ID can only be alphanumeric characters.                                                                                                    |
| Email Address <b>*</b>              | You will need to register your email address to receive the Admin Page login<br>URL.<br>Additionally, If any staff has made an application in the Jobcan system,<br>notification emails will be sent to this email address.<br>* Email will be sent from noreply@donuts.ne.jp. |
| Password <b>*</b>                   | The password to be used for logging into this administrator account.<br>* The password is only alphanumeric characters and must be set with 8 or<br>more characters.                                                                                                    |
| Password<br>(Confirmation) <b>*</b> | To confirm the password you have set, enter the same password as above.                                                                                                    |
| Managed Group *                     | You can select the groups this account can manage. You may select multiple<br>management groups.<br>If you set a "Parent Group" as the management group, you will also have the<br>management authority for all the lower hierarchy groups (subgroups).                        |

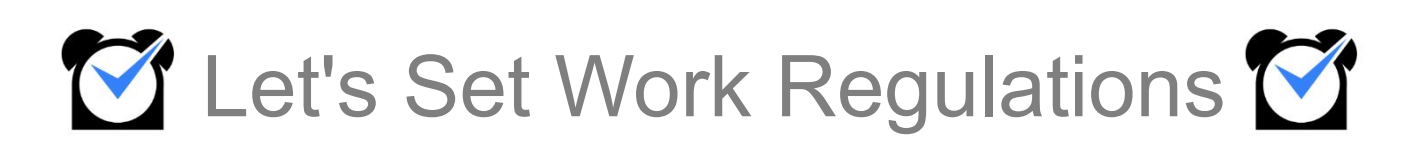

### 1. Shift/Overtime/Night Shift Settings

You can set prescribed working hours, overtime hours, and night shifts.

Working hours and overtime hours are totaled based on the working hours set here. Since it can be set for each group and staff category, when the work regulations differ depending on the staff, it will be easier to manage if the group and staff categories are set separately.

You can set it in "General information settings"> "Initial Settings List"> "Shift/OT/Night Shift Settings".

| endance Management Manhour Ma                                                                                           |                                             | anage Shift Management                                                                                                    |                          | nent                                        | Vacation/Request Staf                    |                      | Staff Mar                         | ff Management General In<br>Setti                                                                                                    |                                     |
|----------------------------------------------------------------------------------------------------|---------------------------------------------|----------------------------------------------------------------------------------------------------|--------------------------|---------------------------------------------|------------------------------------------|----------------------|-----------------------------------|----------------------------------------------------------------------------------------------------|-------------------------------------|
| etail Settings Work Regulations<br>Settings                                                                             |                                             | Option Settings Batch Regi                                                                                                    |                          | n Registration                              |                                          |                      |                                   |                                                                                                    |                                     |
| ial Settings List                                                                                                    | Group Settings                              | Group Mana                                                                                                    | iger Settings            | Staff Category S                            | ettings                                  | Clock Revision       | Request Mail                      | Holiday Se                                                                                                    | ttings                              |
| etting List-Form                                                                                                    | first time users, <mark>pl</mark> ease n    | nake settings r                                                                                                    | necessary in order from  | the top.                                    |                                          |                      |                                   |                                                                                                    |                                     |
|                                                                                                    |                                             |                                                                                                    |                          | Initial Sett                                | ings                                     |                      |                                   |                                                                                                    |                                     |
| Group Settings @<br>[Registered]                                                                                        |                                             | Staff type setting @ [Changed]                                                                                                    |                          | 0                                           | Staff Registration 2                     |                      | O Gr                              | Group manager registration<br>[Registered]                                                                                                    |                                     |
| You can create and change the composition<br>or approval flow of the group, such as a<br>company / office / department. |                                             | You can set up employment forms such as<br>employees, temporary staff, part-time jobs<br>etc. By setting it, it becomes possible to<br>specify and set the staff type with various<br>settings. |                          | such as You<br>me jobs<br>ole to<br>various | You can register staff who use services. |                      | vices. By r<br>can<br>full<br>the | By registering the group administrator, you<br>can register non administrators who have<br>full authority as administrator, and approve<br>the group set up with approval setting. |                                     |
| 3                                                                                                    |                                             |                                                                                                    |                          | ŧ                                           |                                          |                      |                                   |                                                                                                    |                                     |
|                                                                                                    |                                             |                                                                                                    | Genera                   | al Informati                                | on Setting                               | S                    |                                   |                                                                                                    |                                     |
| Work Time Settings @<br>[Changed]                                                                                       |                                             | Clocking Rounding Settings (<br>[Changed]                                                                                                    |                          | ngs 🛛                                       | Holiday Settings (2)<br>[Registered]     |                      | 0                                 | Auto Break setting<br>[Registered]                                                                                                    |                                     |
| Set Work Time Settin<br>company's rules. Ove                                                                            | igs according to your<br>ertime Work, Night | Set rounding<br>hours                                                                                                    | g for clock-in/out and w | rorking You<br>on (                         | i can set a pub<br>calendar.             | ilic holiday / a leg | al holiday Brea<br>wor            | ak time can be se<br>king hours autom                                                                                                    | t to be extracted from<br>atically. |

Select the target to be set from the pull-down menus displayed next to [Assigned group] and [Staff Category], and click [Show].

\* Be sure to set the [Main Group] to which the staff belongs for the [Assigned Group].

| Kanto->Ka | nagawa            | ~                        |
|-----------|-------------------|--------------------------|
| All       | *                 |                          |
|           |                   | Show                     |
|           | Kanto->Kar<br>All | Kanto->Kanagawa<br>All 🗸 |

The target set above is displayed at the top of the setting screen. After saving the settings, you can select it from [Existing Setting List] to check or revise the settings.

|                       |                       | Show                    |
|-----------------------|-----------------------|-------------------------|
| Kanto->Kanagawa / All | ~                     |                         |
|                       | Kanto->Kanagawa / All | Kanto->Kanagawa / All 🗸 |

| Prescribed Working Hours <table-cell></table-cell> |         | Initial Settings Daily Calculation 🗸 | 6 Hrs 0 min or less working hours is treated as prescribed working hours.                                                                                                    |
|----------------------------------------------------|---------|--------------------------------------|----------------------------------------------------------------------------------------------------|
| OT Allowance/ Hr 🛛                                 | 25 % up | Initial Settings Daily Calculation   | 7     Hrs     30     Min is considered as OT.       1     Treat working hours on national holiday as OT       1     Treat working hours on legal holiday as OT       1     No OT calculation for legal holiday |
| Night Shift Allowance/ Hr 🛛                        | 25 % up | Initial Settings                     | Night shift: $22 \vee : 00 \vee \sim 29 \vee : 00 \vee$                                                                                                    |

[Prescribed Working Hours]

Prescribed Working Hours and Off-schedule Working Hours can be calculated separately. You can check them on Download Time Sheet.

#### [OT Allowance/ Hr]

You can set the standard working hours considered as overtime, and set an extra allowance for overtime hours. This will be reflected in the estimated salary calculation. Please refer <u>here</u> for details on overtime settings.

#### [Night Shift Allowance/ Hr]

You can set the night shift time range and set an extra allowance for night shift, which will be reflected in the estimated salary calculation.

\* The extra rate set in the overtime setting and night setting is linked to the hourly wage registered in [Staff Details]. It is possible to check this in the [Personnel Expenses] item in [Show Working Status], [Line Shift], and [Budget Control], or to calculate and extract the wage up percentage in the [Estimated Payroll] item of the extracted data.

Overtime hour totaling supports various work regulations.

#### [Daily Calculation]

| Daily Calculation                      | You can set a standard for daily working hours and count overtime hours from the hours that exceed it.<br>E.g.) When you want to count the work exceeds 8 hours as overtime.                                                                                                    |
|----------------------------------------|----------------------------------------------------------------------------------------------------|
| Daily Calculation (By day of the week) | You can set a standard for daily working hours for each day of the week, and<br>count the hours that exceed that as overtime hours. Set when the working<br>hours are different for each day of the week.<br>E.g.) When you want to count the work exceeds 8 hours on weekdays and 6<br>hours on weekends and holidays as overtime.                                                                                                    |
| Time Specified                         | You can set the work hours after the specified time to be overtime hours.<br>E.g.) When you want to count the work after 6 pm as overtime.                                                                                                    |
| Request                                | Only the hours you request as overtime and are approved will be counted as<br>overtime hours. If the overtime request is not approved, the overtime hours will<br>not be counted even if the staff works overtime. If the overtime request is<br>approved, it will be counted as overtime hours from shift end time to the<br>requested time.<br>However, night shifts are not taken into account, so night overtime hours<br>cannot be counted. |
| Off-shift Working<br>Hours             | If a shift is set, the working hours outside of the shift is counted as overtime hours.                                                                                                    |
| Daily/Weekly Calculation               | on】                                                                                                    |

#### Daily/Weekly

| Day or Week<br>(Longer) | You can set a standard for daily working hours and total weekly working hours<br>and count overtime hours from the hours that exceed them.<br>E.g.) When you want to count the work that exceeds 8 hours a day, or 40 hours<br>a week as overtime.<br>* Since whichever is longer is counted as overtime, it is not possible to count<br>both daily overtime hours and weekly overtime hours. |
|-------------------------|----------------------------------------------------------------------------------------------------|

### [Weekly Calculation]

| Weekly Calculation | You can set a standard for weekly total working hours and count overtime hours from the hours that exceed it.<br>E.g.) When you want to count the work exceeds 40 hours a week as overtime. |   |
|--------------------|----------------------------------------------------------------------------------------------------|---|
|                    |                                                                                                    |   |
| L                  |                                                                                                    | _ |

#### [Monthly Calculation]

| Monthly                       | Set a standard for total monthly working hours, and the hours that exceed it are counted as overtime hours. You can set the standard for total working hours according to the number of days in the month.                                                                                                    |
|-------------------------------|----------------------------------------------------------------------------------------------------|
| Calculation                   | E.g.) For a variable working hours system. Please refer to the next page for details.                                                                                                    |
| Monthly<br>Calculation (Flex) | Based on the total working hours calculated by multiplying the working hours<br>per day by the prescribed working days per month (weekdays when shifts are<br>set), the overtime hours are calculated from the hours exceeding that.<br>E.g.) In the case of a flex system. Please refer to the next page for details. |

# 

Here are some examples of settings according to work regulations.

Count the work that exceeds 8 hours a day, or 40 hours a week as overtime hours.

"Day or Week (Longer)"

Overtime is the total of one week's worth of work exceeding 8 hours and 0 minutes per day or the total of work exceeding 40 hours and 0 minutes per week, whichever is longer.

| OT Allowance/ Hr 🛛 | 25 %<br>up | Initial Settings<br>Day or Week or Month(Longer) | treat the larger value from either exceeding value from 8 Hrs 0 Min hours<br>s in one week<br>or<br>total working hours that exceed 40 Hrs Min hours in one week<br>or<br>28Days : Hrs Min<br>29Days : Hrs Min<br>30Days : Hrs Min<br>31Days : Hrs Min<br>hours in one week<br>as OT<br>No OT calculation for legal holiday |
|--------------------|------------|--------------------------------------------------|----------------------------------------------------------------------------------------------------|
|--------------------|------------|--------------------------------------------------|----------------------------------------------------------------------------------------------------|

■Flextime system setting

"Monthly Calculation (Flex)"

Overtime is the work exceeds XX hours XX minutes per day multiplied by the prescribed working days.

| OT Allowance/ Hr ᠑ | 25 % u<br>p | Initial Settings<br>Monthly Calculation (Flex) | Per day 8 Hrs 0 Min × Prescribed Working Days is considered a s OT. O No OT calculation for legal holiday |
|--------------------|-------------|------------------------------------------------|----------------------------------------------------------------------------------------------------|
|--------------------|-------------|------------------------------------------------|----------------------------------------------------------------------------------------------------|

Setting of variable working hours system on a monthly basis

"Monthly Calculation"

Set the upper limit for legal working hours during the variable working period.

|                    |         |                  |                     |   | is consider | red as O | Τ.  |   |     |
|--------------------|---------|------------------|---------------------|---|-------------|----------|-----|---|-----|
|                    |         |                  | L                   |   | 31Days :    | 177      | Hrs | 0 | Min |
| OT Allowance/ Hr 🛿 | 25 % up | Initial Settings | Monthly Calculation | ~ | 30Days :    | 171      | Hrs | 0 | Min |
|                    |         |                  |                     |   | 29Days :    | 165      | Hrs | 0 | Min |
|                    |         |                  |                     |   | 28Days :    | 160      | Hrs | 0 | Min |

Setting of discretionary labor system / supervisor (do not count overtime hours) "Day Calculation"

Overtime is the work exceeds 100 hours.

(If you set as above, overtime hours will not be counted unless working hours of 100 hours a day occur.)

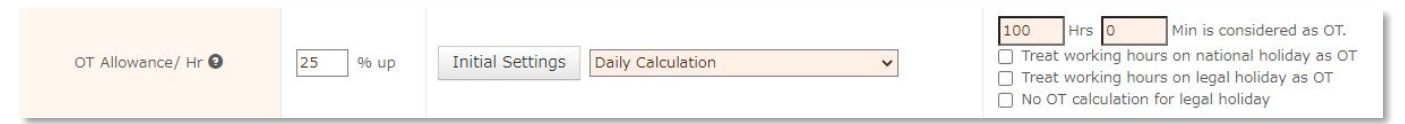

# 2. Setting of rounding up and rounding down of clocking time

### 1. Rounding Settings

You can set the clocking time to be managed in 5 minute or 10 minute increments, or round the working hours in Rounding Settings.

You can set it in "General information settings"> "Initial Settings List"> "Clocking Rounding Settings".

| ndance Management Manhour Mar                                                                                     |                                                                      | anage Shift Management                                                                                                    |                     | Management Sta                               |                                          | nagement                                                                                                    | General Information<br>Settings |
|----------------------------------------------------------------------------------------------------|----------------------------------------------------------------------|----------------------------------------------------------------------------------------------------|---------------------|----------------------------------------------|------------------------------------------|----------------------------------------------------------------------------------------------------|---------------------------------|
| Detail Settings                                                                                                   | Work Regulations<br>Settings                                         | Option Settings                                                                                                    | Batch Registrati    | on                                           |                                          |                                                                                                    |                                 |
| itial Settings List                                                                                               | Group Settings                                                       | Group Manager Settings                                                                                                    | Staff Catego        | ory Settings Clock F                         | Revision Request Mail                    | Holiday Setting                                                                                                    | S                               |
| Setting List-Form                                                                                                 | first time users, please m                                           | nake settings necessary in                                                                                                    | order from the top. |                                              |                                          |                                                                                                    |                                 |
|                                                                                                    |                                                                      |                                                                                                    | Initial 9           | Settings                                     |                                          |                                                                                                    |                                 |
| Group S                                                                                                    | ettings 0<br>istered]                                                | <u>Staff type s</u><br>[Chang                                                                                                    | etting O            | Staff Registra<br>[Registered                | tion O Gr                                | oup manager re<br>[Register                                                                                                    | egistration 0                   |
| You can create and change the composition or approval flow of the group, such as a company / office / department. |                                                                      | You can set up employment forms such as<br>employees, temporary staff, part-time jobs<br>etc. By setting it, it becomes possible to<br>specify and set the staff type with various<br>settings. |                     | You can register staff who u                 | use services. By r<br>can<br>full<br>the | By registering the group administrator, y<br>can register non administrators who hav<br>full authority as administrator, and appre<br>the group set up with approval setting. |                                 |
|                                                                                                    | 2                                                                    |                                                                                                    | General Inform      | nation Settings                              |                                          |                                                                                                    |                                 |
| Work Time                                                                                                    | e Settings ()<br>anged]                                              | Clocking Roundi                                                                                                    | ng Settings 0       | Holiday Setti                                | ngs O                                    | Auto Break se                                                                                                    | ettings @                       |
| Set Work Time Settin<br>company's rules. Ove<br>Overtime and other s                                              | gs according to your<br>ertime Work, Night<br>ettings can be changed | [Changed]<br>to your Set rounding for clock-in/out ar<br>Night hours<br>e changed                                                                                                    |                     | You can set a public holiday<br>on calendar. | r / a legal holiday Brea<br>wor          | ak time can be set to b<br>king hours automatica                                                                                                    | be extracted from<br>illy.      |

This is the Rounding Setting page. You can set it for each group or staff category, and also set the date to apply the setting.

| Ittendance Management Manhour Manage |                                                                                                    | Manage                                                                                                    | anage Shift Management |                          | Vacation/Request Staff Mana<br>Management |          | Staff Mana | gement         | General Information<br>Settings |          |
|--------------------------------------|----------------------------------------------------------------------------------------------------|----------------------------------------------------------------------------------------------------|------------------------|--------------------------|-------------------------------------------|----------|------------|----------------|---------------------------------|----------|
| Detail Settings                      | Work Regulations<br>Settings                                                                                     | Option Se                                                                                                    | ettings                | Batch Registration       |                                           |          |            |                |                                 |          |
| Inding Setting                       | S - There are many (                                                                                             | other Rounding Se                                                                                              | attings, Please        | ask Support for details. |                                           |          |            |                |                                 |          |
| Existing                             | g Setting List Fo                                                                                                | r Whole Compa                                                                                                  | ny 🗸 🛛 Sh              | iow                      |                                           |          |            |                |                                 |          |
|                                      |                                                                                                    |                                                                                                    |                        | _                        |                                           |          |            |                |                                 |          |
| Group                                | All                                                                                                    | l aroup name G                                                                                                 | )                      | ~                        | For Whole Cor                             | npany :R | ounding S  | etting History |                                 | Delete   |
| St                                   | aff Category All                                                                                                 |                                                                                                    | ~                      |                          | Starting Date                             | Added C  | lock Time  | Working Hours  | S                               | nifts    |
|                                      |                                                                                                    |                                                                                                    |                        |                          | Starting Date                             | Clock In | Clock Out  | working Hours  | Clock In                        | Clock Ou |
| Roun                                 | d Clock-in to 1                                                                                                  | ✓ minutes                                                                                                    |                        |                          | Initial Settings                          | 1minutes | 1minutes   | 1minutes       | NA                              | NA       |
| Round                                | Clock-out to 1                                                                                                   | v minutes                                                                                                    |                        |                          | 1/1/2009~                                 | 1minutes | 1minutes   | 1minutes       | Yes                             | Yes      |
| Deced Tetel Wed                      |                                                                                                    | - minuces                                                                                                    |                        |                          |                                           |          |            |                |                                 |          |
| Round Total Work                     | ang Hours to                                                                                                    | minutes                                                                                                    |                        |                          |                                           |          |            |                |                                 |          |
| und Clock-in to Shift S              | tarting Times                                                                                                    |                                                                                                    |                        |                          |                                           |          |            |                |                                 |          |
|                                      | a a                                                                                                    | 160 CO                                                                                                    |                        |                          |                                           |          |            |                |                                 |          |
| ound Clock-out to Shift              | t Ending Time O                                                                                                  | NA 💿 Yes                                                                                                    |                        |                          |                                           |          |            |                |                                 |          |
|                                      | 0                                                                                                    |                                                                                                    |                        |                          |                                           |          |            |                |                                 |          |
| s                                    | Starting Date                                                                                                    | ✓ / 01 ✓ / 2                                                                                                   | 2009 🗸 🚞               |                          |                                           |          |            |                |                                 |          |
|                                      | To Review                                                                                                    | v Page                                                                                                    |                        |                          |                                           |          |            |                |                                 |          |
|                                      | and the second second second second second second second second second second second second second second second | the second second second second second second second second second second second second second second second s |                        |                          |                                           |          |            |                |                                 |          |

 $(\mathbf{1})$ 

# 2. Setting of rounding up and rounding down of clocking time

### 1. Rounding Settings

These are details of items that can be set in the rounding settings.

[Round in unit time] The rounding unit can be set in 5/10/15/30/60 minute increments. ■Clock-in Round the clock-in in the unit you set. Example: When setting in 15-minute units Clock-in at 8:46  $\rightarrow$  The time of attendance is reflected at 9:00 Clock-out Round the clock-out in the unit you set. Example: When setting in 15-minute units Clock-out at 17:13  $\rightarrow$  The time of leaving work is reflected at 17:00 Total working hours Round the daily actual working hours in the unit you set. Example: When setting in 15-minute units Daily actual working hours are reflected in 8 hours 12 minutes → Actual working hours 8 hours 00 minutes [Round Clock-in to Shift Times] Round Clock-in to Shift Starting Times Even if you clock before the shift starting time, it can be rounded to the actual shift start time. In this case, the working hours are totaled from the shift start time. Example: When the shift start time is 9:00 Clock-in at  $\underline{8:32} \rightarrow$  The time of attendance is reflected at  $\underline{9:00}$ Round Clock-out to Shift Ending Time Even if you clock after the shift ending time, it can be rounded to shift end time. Example: When the shift end time is 17:00 Clock-out at  $17:45 \rightarrow$  The time of leaving work is reflected at 17:00.

# 3. Setting of National Holidays and Legal Holidays

### 1. Holiday Settings

You can set holidays set by the company (National Holiday) and holidays set by law (Legal Holiday). If you work on a holiday set here, you can extract the data as holiday work (National Holiday Work / Legal Holiday Work). You can also set it differently for each group and staff category.

# \* If holidays are set for all group / staff category and each group / staff category, both settings will be adopted.

You can set it in "General information settings"> "Initial Settings List"> "Holiday Settings". Vacation/Request General Information Attendance Management Manhour Manage Shift Management Staff Management Management Settinas Work Regulations **Option Settings** Batch Registration Settings Initial Settings List Group Settings Group Manager Settings Staff Category Settings Clock Revision Request Mail Holiday Settings Setting List- For first time users, please make settings necessary in order from the top. Initial Settings Group Settings Staff type setting 0 Staff Registration Group manager registration 😡 [Changed] [Registered] [Registered] You can create and change the composition You can set up employment forms such as You can register staff who use services By registering the group administrator, you employees, temporary staff, part-time jobs etc. By setting it, it becomes possible to or approval flow of the group, such as a can register non administrators who have full authority as administrator, and approve company / office / department. specify and set the staff type with various the group set up with approval setting. settings. General Information Settings Work Time Settings Clocking Rounding Settings Holiday Settings Auto Break settings [Registered] Set Work Time Settings according to your Set rounding for clock-in/out and working You can set a public holiday / a legal holiday Break time can be set to be extracted from company's rules. Overtime Work, Night hours on calendar working hours automatically. Overtime and other settings can be changed

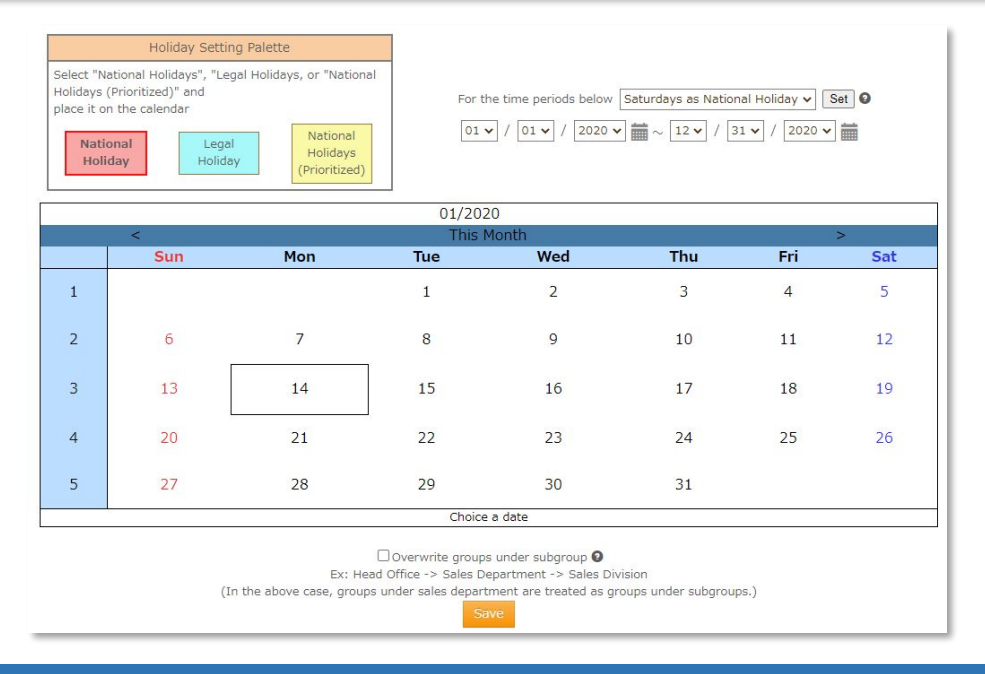

## **3. Setting of National Holidays and Legal Holidays**

When setting Saturdays, Sundays, and public holidays at once

① Select the period you want to set from the date pull-down menu.

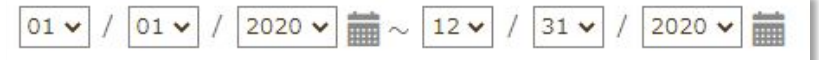

② Select "Saturdays as National Holiday" on pull-down menu next to "For the time periods below", and click the "Set" button. Set Sundays in same way.

| For the time periods below | Saturdays as National Holiday 🗸 | Set | 0 |
|----------------------------|---------------------------------|-----|---|
|                            |                                 |     |   |

③ When you click the "Save" button, the holiday settings will be reflected for the specified period.

When you want to specify and set the date individually.

① Select "National Holiday" or "Legal Holiday" from the Holiday Setting Palette.

\* If you select " National Holidays (Prioritized)", it will be fixed to "No shift / National Holiday" and you will not be able to enter shift information.

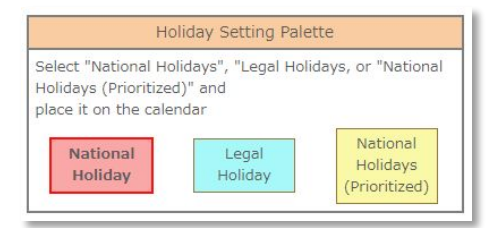

② When you click the holiday you want to set on the calendar, and each holiday will be colored. If you want to cancel a holiday, select the same type of holiday and click on the date to cancel it.

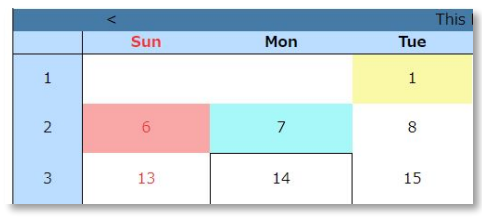

③ When you click the "Save" button, the holiday settings will be reflected for the specified period.

When you delete Holiday Settings (when you put them all back to weekday)
 Select the period you want to set on pull-down menu.

② Select "XXX as Weekday" on pull-down menu next to "For the time periods below", and click the "Set" button.

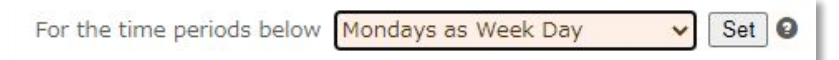

③ When you click the "Save" button, the holiday setting will be canceled for the specified period. It will also be deleted from the pull-down menu of the existing setting list.

## 4. How to calculate break time

### 1. Automatic Break Settings

Break time can be reflected automatically without clocking. If the conditions set in this function are met, the break time will be reflected in the attendance book.

\* If you use both automatic break of shift pattern / line shift and management by hour / time in Automatic Break Settings, the automatic break settings in shift pattern are always prioritized.

You can set it in "General information settings"> "Initial Settings List"> "Automatic Break Settings".

| dance Management Manhour Ma                                                                                             |                                                                                | anage Shift Management                                                                                                    |                     | Vacation/Request Staff<br>Management     |                          | ff Management                                                                                                    | General Information<br>Settings |
|----------------------------------------------------------------------------------------------------|--------------------------------------------------------------------------------|----------------------------------------------------------------------------------------------------|---------------------|------------------------------------------|--------------------------|----------------------------------------------------------------------------------------------------|---------------------------------|
| etail Settings                                                                                                    | Work Regulations<br>Settings                                                   | Option Settings                                                                                                    | Batch Registratio   | n                                        |                          |                                                                                                    |                                 |
| ial Settings List                                                                                                    | Group Settings                                                                 | Group Manager Settings                                                                                                    | Staff Categor       | ry Settings C                            | lock Revision Request N  | tail Holiday Setting                                                                                                    | ]S                              |
| etting List- For                                                                                                    | first time users, please n                                                     | nake settings necessary in o                                                                                                    | order from the top. |                                          |                          |                                                                                                    |                                 |
|                                                                                                    |                                                                                |                                                                                                    | Initial So          | ettings                                  |                          |                                                                                                    |                                 |
| <u>Group S</u><br>[Reg                                                                                                  | Settings 0<br>jistered]                                                        | Staff type setting (Changed]                                                                                                    |                     | Staff Registration [Registered]          |                          | Group manager registration [Registered]                                                                                                    |                                 |
| You can create and change the composition<br>or approval flow of the group, such as a<br>company / office / department. |                                                                                | You can set up employment forms such as<br>employees, temporary staff, part-time jobs<br>etc. By setting it, it becomes possible to<br>specify and set the staff type with various<br>settings. |                     | You can register staff who use services. |                          | By registering the group administrator, you<br>can register non administrators who have<br>full authority as administrator, and approve<br>the group set up with approval setting. |                                 |
|                                                                                                    |                                                                                |                                                                                                    | 4                   |                                          |                          |                                                                                                    | 2                               |
|                                                                                                    |                                                                                |                                                                                                    | General Inform      | ation Settings                           |                          |                                                                                                    |                                 |
| Work Tim                                                                                                    | e Settings 0<br>anged]                                                         | Clocking Roundin<br>[Change                                                                                                    | ng Settings 🛛       | Holiday S<br>[Regi                       | ettings 0<br>stered]     | Auto Break se<br>[Register                                                                                                    | ettings 0<br>red]               |
| Set Work Time Settin<br>company's rules. Ov<br>Overtime and other                                                       | ttings according to your<br>overtime Work, Night<br>ir settings can be changed |                                                                                                    | out and working     | You can set a public h<br>on calendar.   | oliday / a legal holiday | Break time can be set to<br>working hours automatica                                                                                                    | be extracted from<br>ally.      |

There are two types of management methods that can be set with this function. You can select from "Manage by hour" and "Manage by time". Also, it is not possible to set these two types together for the same group or staff category.

#### Manage by time

You can set the time range you want to be recorded as break time. Up to 6 time ranges can be set.

Example: Take breaks from 12:00 to 13:00 and 15:00 to 15:30.

| Groups/ Staff Category<br>(How to manage break) | Automatic Break Conditions<br>(Number only) | Automatic Break<br>(Number only) | (Time prioritized when calculating Break Time)                                                                                                    | Delete |
|-------------------------------------------------|---------------------------------------------|----------------------------------|----------------------------------------------------------------------------------------------------|--------|
| All / All<br>(Manage by time)                   | Only[Manage by Time] is available           | 12<br>15                         | $ \begin{array}{c} \bullet \\ \bullet \\ \bullet \end{array} : \begin{array}{c} 00 \bullet \\ 00 \bullet \\ \bullet \end{array} \sim \begin{array}{c} 13 \bullet \\ 15 \bullet \\ 15 \bullet \\ \end{array} : \begin{array}{c} 00 \bullet \\ 00 \bullet \\ 00 \bullet \\ \end{array} $ | Delete |

 $(\mathbf{1})$ 

### 4. How to calculate break time

#### Manage by hour

You can set how many hours of breaks will be reflected depending on the time that has passed since the time of clock-in.

Example: If the working time is 8 hours 0 minutes or more, the break will be 1 hour.

If the working time is 6 hours 0 minutes or more, the break will be 45 minutes.

| Groups/ Staff Category<br>(How to manage break) | Automatic Break Conditions<br>(Number only) | Automatic Break<br>(Number only)            | (Time prioritized when calculating Break Time) | Delete |
|-------------------------------------------------|---------------------------------------------|---------------------------------------------|------------------------------------------------|--------|
|                                                 | 8 Hrs 0 min over                            | 1 Hrs 0 min of break                        | Prioritize Regular Work 🗸                      | Delete |
| All / All<br>(Manage by Time)                   | 6 Hrs 45 min over                           | 0 Hrs 45 min of break                       | Prioritize Regular Work 🗸                      | Delete |
|                                                 | Break time calculation method from a        | automatic break time or clocking<br>al time |                                                |        |

#### Time to subtract preferentially

You can choose from which working hours to prioritise break time subtraction.

| Prioritize Regular<br>Work            | Break time subtraction from shift work (that is not a night shift) is prioritised |
|---------------------------------------|-----------------------------------------------------------------------------------|
| Prioritize Night<br>Shift             | Break time subtraction from night shifts is prioritised.                          |
| Prioritize Off-shift<br>Working       | Break time subtraction from off-shift work is prioritised.                        |
| Prioritize Off-shift<br>& Night Shift | Break time subtraction from both off-shift work and night shifts is prioritised.  |

#### How to calculate break time

With the automatic break settings, you can select how to calculate break time when you clock Start/End Break.

| Use the bigger<br>value | E.g.) When automatic break is set to 1 hour<br>If the break time on clocking is 1 hour and 15 minutes, the break time is 1 hour<br>and 15 minutes<br>If the break time on clocking is 45 minutes, the break time is 1 hour |
|-------------------------|----------------------------------------------------------------------------------------------------|
| Total time              | E.g.) When automatic break is set to 1 hour<br>If the break time on clocking is 15 minutes, the break time is 1 hour and 15<br>minutes                                                                                     |

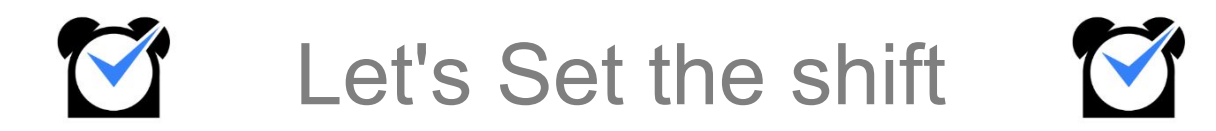

# **1. Create Shift Patterns**

### 1. Create Shift Patterns

You can set it in "General information settings"> "Initial Settings List"> "Create Shift Patterns".

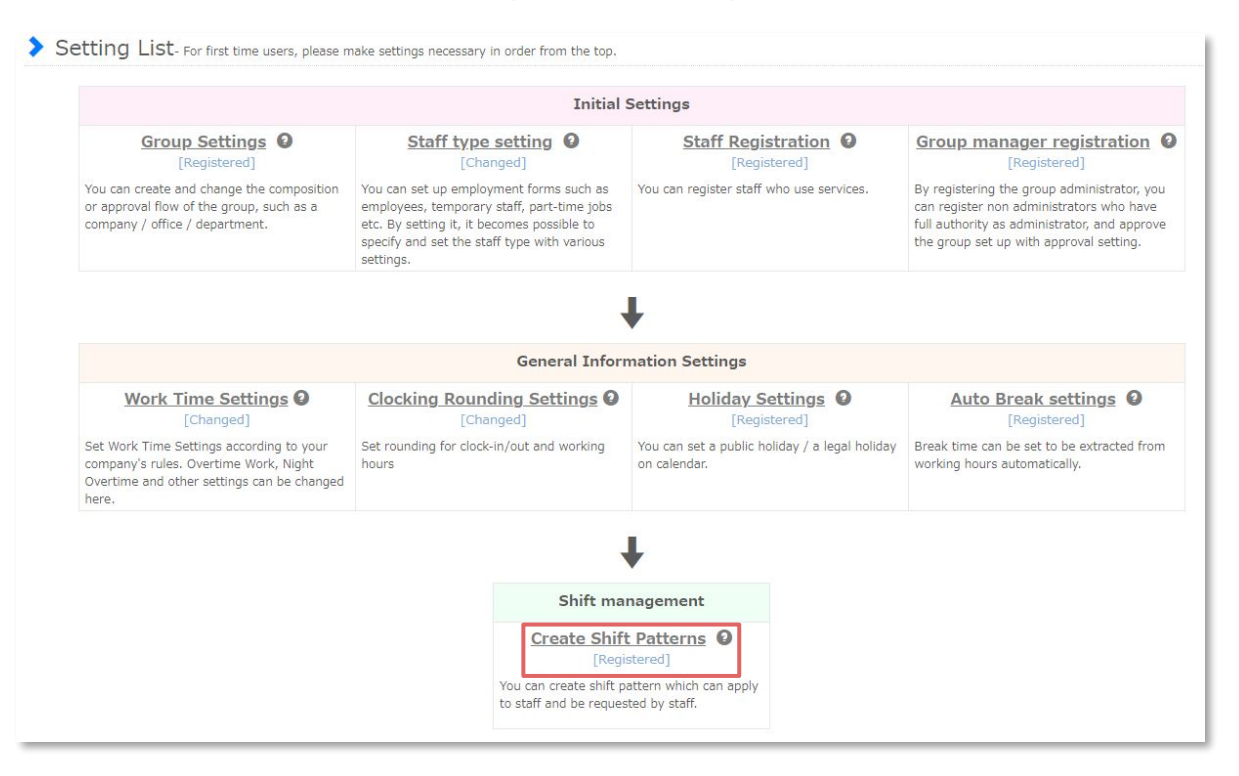

Click the "Create New" button displayed in the upper left to move to the registration page for new shift patterns.

| Attendance Manageme       | t Manhour Manage Shift Management Vacation/Reques |                   |            |                     | n/Request<br>agement |               | Staff Management    | General<br>Se       | Information<br>ttings |
|---------------------------|---------------------------------------------------|-------------------|------------|---------------------|----------------------|---------------|---------------------|---------------------|-----------------------|
| Create Shift              | Shift Schedule                                    | Shift Recruitment |            |                     |                      |               |                     |                     |                       |
| Palette Shift Lin         | e Shift Approva                                   | Privacy Setting   | gs         |                     |                      |               | General Settings    |                     |                       |
| > Shift Pattern           | List                                              |                   |            |                     |                      |               | Create Shift Patter | ns Creat            | e Positions           |
|                           |                                                   |                   |            |                     |                      |               | Number of S         | aff/Allowance Set   | tings                 |
| Assigned Group (Show All) | )                                                 |                   | <b>∨</b> 5 | Staff Category (Sho | w All)               | ~             |                     |                     |                       |
| Create New                |                                                   |                   |            |                     |                      |               |                     | Sort Sh             | iift Pattern          |
|                           | Group/<br>Staff                                   |                   | Shift Name | Color               | Clock-in             | Clock-ou<br>t | Break               | Automatic<br>Breaks | Modify                |

### **1. Create Shift Patterns**

Input the shift information and click the "Add" button to complete the shift pattern registration. Please register as many shifts as you need, such as "Early shift", "Late shift" and "Day shift".

| Create Shift Patterns             |                                                                                                    |
|-----------------------------------|----------------------------------------------------------------------------------------------------|
| Group using this pattern          | All                                                                                                    |
| Staff category using this pattern | All                                                                                                    |
| Shift Name                        |                                                                                                    |
| Abbreviation                      |                                                                                                    |
| Color                             | Default 🗸                                                                                                    |
| Clock-in                          | 00 • : 00 •                                                                                                    |
| Clock-out                         | 00 🗸 : 00 🗸                                                                                                    |
| Break                             | 00 <b>v</b> hrs 00 <b>v</b> min                                                                                            |
| Automatic Break                   | □ And automatic break of the above break time                                                                              |
| Deemed Working                    | <ul> <li>None</li> <li>Use This Shift Pattern as Deemed Working</li> <li>Use only clock-in for deemed clock-in.</li> </ul> |
|                                   | Back Add                                                                                                    |

### Setting items

| Group using this<br>pattern       | Specify the main or sub group of the staff that uses this shift.<br>E.g.) If you set "Sales Department", the shift will be available only to staff<br>belonging to "Sales Department" |
|-----------------------------------|----------------------------------------------------------------------------------------------------|
| Staff category using this pattern | You can specify the staff category that uses this shift.                                                                                                    |
| Shift Name                        | You can specify the name of this shift.                                                                                                    |

# 1. Create Shift Patterns

### Setting items

| Abbreviation          | You can set the abbreviation of this shift. The abbreviation is displayed on the Palette Shift page.                                                                                                    |
|-----------------------|----------------------------------------------------------------------------------------------------|
| Color                 | Click to set the color of this shift pattern. The color set is reflected on Palette<br>Shift page.<br>Option settings: <u>Color picker mode on "Create Shift Patterns" page</u>                                                                                                    |
| Clock-in<br>Clock-out | You can enter the clock-in/out time of this shift respectively.                                                                                                    |
| Break                 | You can set the break time of this shift. You can enter up to 4 break times by clicking "+". The break time management method can be changed in the option settings.                                                                                                    |
| Automatic Break       | Check "Automatic break of the above break time" to automatically subtract<br>break time set for the shift from actual working hours.<br>If you set this, it will take precedence over the setting on "General information<br>settings"> "Setting List"> "Automatic Break Settings". |
| Deemed Working        | If you check "Use This Shift Pattern as Deemed Working", the time of shift will<br>be enter as the clock-in/out time even if you do not clock.<br>The actual clocking is not reflected. Please use it for going straight office/home<br>or business trips.                          |

The Item below will also be displayed when you update a shift pattern that has already been registered.

| Options when<br>saving Simultaneously update existing data from the past: You c<br>edited information for shifts that have already been enter<br>Leave existing data as it is: The change will not reflected<br>already been entered. | an also reflect the<br>ed.<br>in the data that has |
|----------------------------------------------------------------------------------------------------|----------------------------------------------------|

# 2. Register Regular Shift

### 1. How to put fixed shift

It can be set from "Regular Shifts" of the target staff in "Staff Management"> "Staff List".

| Attendance N      | Management                     | Ма            | nhour Manage  | e Sh          | ift Management | Vacati<br>Mar | on/Request<br>agement | Staf          | f Manager   | ment                                | General I<br>Set | nformation<br>tings |
|-------------------|--------------------------------|---------------|---------------|---------------|----------------|---------------|-----------------------|---------------|-------------|-------------------------------------|------------------|---------------------|
| Staff List        | Stal                           | f Order Setti | ngs MyF       | Page Settings | Send Email     | Batch UR      | L notification        | Send Notific  | ation       | (1                                  | )                |                     |
| > Staff Lis       | <mark>St - C</mark> lick the s | taff name to  | edit details. |               |                |               | Complete de           | lete Mode D   | ownload Sta | aff Information                     | Send MyF         | age URL at once     |
| Assigned Grou     | ip All                         |               |               |               | ~              |               |                       |               |             | Search                              |                  | Q                   |
| Staff Category    | All                            |               | ~             |               |                |               |                       |               |             |                                     |                  |                     |
| Staff Code        |                                |               |               |               |                |               |                       |               |             |                                     |                  |                     |
| Name              | jam                            | es            |               |               |                |               |                       |               |             |                                     |                  |                     |
| Tag 😧             |                                |               |               |               |                |               |                       |               |             |                                     |                  |                     |
| Email address     | _                              |               |               |               |                |               |                       |               |             |                                     |                  |                     |
| In-Office/Resi    | igned 🔮 🛛 In-                  | Office        | ~             |               |                |               |                       |               |             |                                     |                  |                     |
|                   | Se                             | arch          |               |               |                |               |                       |               |             |                                     |                  |                     |
|                   |                                |               |               |               |                | ^             |                       |               |             |                                     |                  |                     |
| Staff Registratio | n                              |               |               |               |                |               |                       |               |             |                                     |                  |                     |
| Staff Code        | Nan                            | 1e            |               | Ма            | in Groups      |               | Staff Category        | IC/ Finger Ve | in F        | unction Links                       | 2                | MyPage              |
| 14                | James Brown                    | ×             | Kanto->Sait   | ama           |                |               | 正社員                   | Unregistered  | Month       | ly Attendance Boo<br>Regular Shifts | k 🚺              | Inform URL          |

Since the days of the week are displayed as Monday-Friday, Saturday, Sunday, public holidays, please register the shift pattern you want to set from the pull-down menu of "Shift Type". Click "Copy the row above" to copy the same contents from the row above.

| nonna   | tion <u>Regular Shift</u> | Setting information       | Mobile MyPage            | PC MyPage | Resignation Procedure | Delete All | LINE cooperation cancellation |
|---------|---------------------------|---------------------------|--------------------------|-----------|-----------------------|------------|-------------------------------|
| oly fre | quently used patte        | erns: (Select) V Add/Edit | Frequently Used Patterns |           |                       |            |                               |
|         |                           |                           |                          |           |                       |            |                               |
| Day     | Shift Type                | Clock-in/out              | Break                    |           |                       |            |                               |
| Mon     | 関東昼番 🗸                    | 13:00 ~ 22:00             | 01hours 00minut          | es        |                       |            |                               |
| Tue     | - •                       | -                         | -                        |           | Copy the row          | v above    |                               |
| Wed     | - •                       | -                         | -                        |           | Copy the row          | v above    |                               |
| Thu     |                           |                           | 2                        |           | Copy the row          | v above    |                               |
| Fri     | 関東昼番                      | -                         | -                        |           | Copy the row          | v above    |                               |
| Sa      | 関東早番<br>関東早番              | -                         | -                        |           | Copy the row          | v above    |                               |
| Sun     | 関東 運番<br>開東 厚番            | -                         |                          |           | Copy the row          | / above    |                               |
| но      | 開西遅番                      | -                         | 2                        |           | Copy the row          | v above    |                               |
|         | A                         |                           |                          |           |                       |            |                               |
|         | <b>一</b>                  |                           |                          |           |                       |            |                               |

Click "Go to Review page" after setting shift, if there are no mistakes in the entered information, click the "Save" button (\* "Register" button if it is new staff registration) to complete the setting.

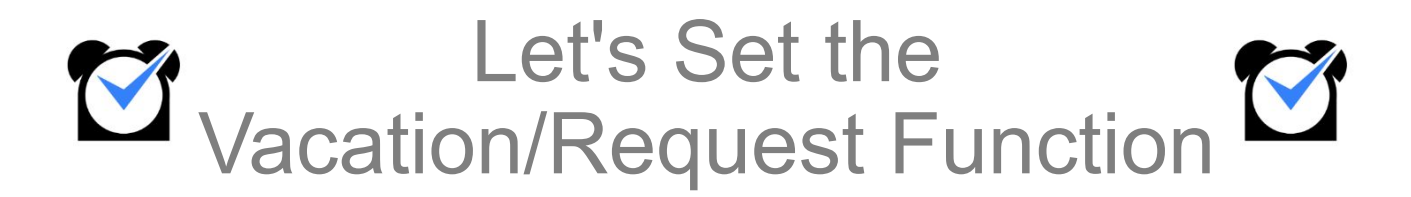

### 1. Register Special Vacation

There are only three patterns of vacations registered as default settings in Jobcan: "Paid Vacations", "Substitute Holiday", and "Make Up Holiday". If you need a vacation other than the above, start with "Registering Special Vacation".

Click "General information settings"> "Initial Settings List"> "Register Special Vacation".

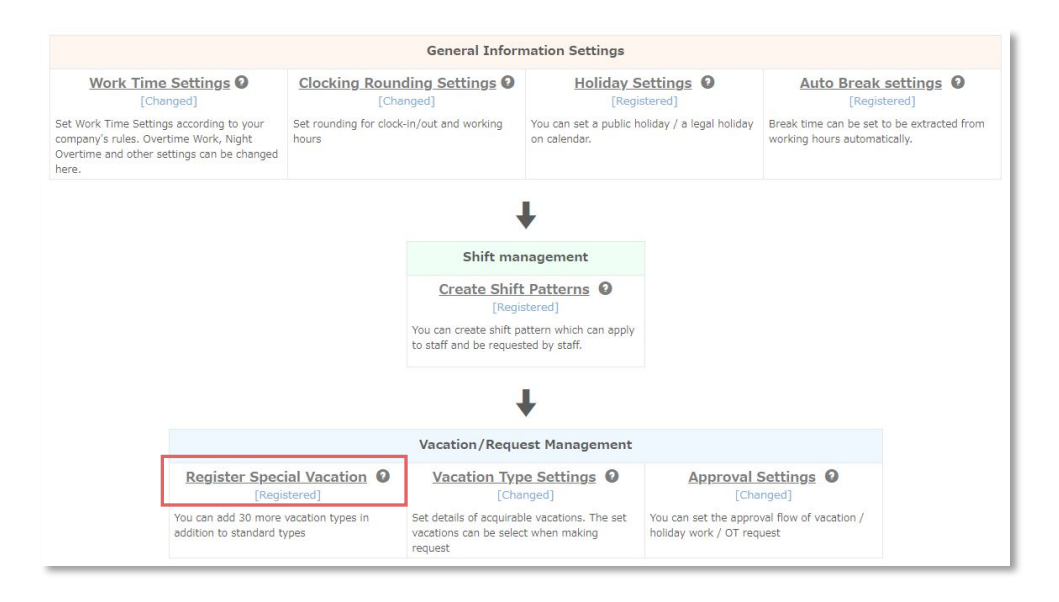

After entering vacation name and vacation abbreviation (2 letters), click the "Save" button at the bottom of the page to complete the registration of the special vacation name.

| Attendance Managem                                                              | ent Manhour I                                                                 | Manage                                                | Shift Manag                | ement              | Vacation/Re<br>Managem        | quest<br>ent               | Staff Manage | ement           | General Information<br>Settings |
|---------------------------------------------------------------------------------|-------------------------------------------------------------------------------|-------------------------------------------------------|----------------------------|--------------------|-------------------------------|----------------------------|--------------|-----------------|---------------------------------|
| Vacation Management                                                             | Vacation Request List                                                         | Holiday Work Re<br>List                               | equest OT                  | Request List       | Approval Set                  | tings                      |              |                 |                                 |
| Give Vacation                                                                   | Take Vacation                                                                 | View/Edit Vaca                                        | ation History              | Vacation Type      | Settings                      | Register Speci<br>Vacation | al Ho        | ourly Break Cal | culation Settings               |
| Vacation Acquisition List                                                       | Vacation acquisi                                                              | ition management                                      |                            |                    |                               |                            |              |                 |                                 |
| Register Spe                                                                    | cial Vacation                                                                 |                                                       |                            |                    |                               |                            |              |                 |                                 |
| Please set vacation type<br>.g.) Vacation type name-<br>You can add up to 30 sp | name (or abbreviation)<br>→Medical Leave; Abbrev<br>vecial vacations. Leave a | ) through this pag<br>riation→Med.<br>my unused items | ge when you want<br>blank. | t to add special v | vacations.                    |                            |              |                 |                                 |
|                                                                                 | Vacation Name                                                                 |                                                       |                            |                    | Vacation Name (Abbreviations) |                            |              |                 | tus (Vacation Type Settings)    |
| Add 1.                                                                          | 有給休暇                                                                          |                                                       |                            |                    | 全休                            |                            |              | Already Set     |                                 |
| Add 2.                                                                          | 慶弔休暇                                                                          |                                                       | ]                          |                    | 慶長                            |                            |              | Already Set     |                                 |
| Add 3.                                                                          | 介護休暇                                                                          |                                                       | ]                          |                    | 介護                            |                            |              | Already Set     |                                 |
| Add 4.                                                                          | 產前產後休問                                                                        | R                                                     | ]                          |                    | 産                             | 休                          |              |                 | Already Set                     |
| Add 20                                                                          |                                                                               |                                                       | 1                          |                    | Ē                             | _                          |              |                 |                                 |
| AUU 47.                                                                         |                                                                               |                                                       |                            |                    |                               |                            |              |                 |                                 |
| Add 30.                                                                         | 15                                                                            |                                                       |                            |                    | _                             |                            |              |                 | -                               |
|                                                                                 |                                                                               |                                                       |                            | Save               |                               |                            |              |                 |                                 |

### 2. Vacation Type Settings

It is necessary to set the vacation type in order to actually use the various vacations. You can also create paid half-day vacations, etc. from "Vacation type settings".

Click "General information settings"> "Initial Settings List"> "Vacation Type Settings".

|                                                                                                    | General In                                                              | formation Settings                                 |                                                             |                                       |                        |
|----------------------------------------------------------------------------------------------------|-------------------------------------------------------------------------|----------------------------------------------------|-------------------------------------------------------------|---------------------------------------|------------------------|
| Work Time Settings ()<br>[Changed]                                                                                                   | Clocking Rounding Settings<br>[Changed]                                 | Holiday S     [Regi                                | Settings O<br>stered]                                       | Auto Break settings (<br>[Registered] |                        |
| et Work Time Settings according to your<br>ompany's rules. Overtime Work, Night<br>vertime and other settings can be changed<br>ere. | Set rounding for clock-in/out and workin hours                          | g You can set a public h<br>on calendar.           | You can set a public holiday / a legal holiday on calendar. |                                       | e extracted from<br>y. |
|                                                                                                    |                                                                         | ŧ                                                  |                                                             |                                       |                        |
|                                                                                                    | Shift                                                                   | management                                         |                                                             |                                       |                        |
|                                                                                                    | Create S                                                                | Shift Patterns 0                                   |                                                             |                                       |                        |
|                                                                                                    | You can create si<br>to staff and be re                                 | hift pattern which can apply<br>equested by staff. |                                                             |                                       |                        |
|                                                                                                    |                                                                         | Ŧ                                                  |                                                             |                                       |                        |
|                                                                                                    | Vacation/Re                                                             | equest Management                                  |                                                             |                                       |                        |
| Register Speci                                                                                                    | al Vacation 2 Vacation<br>tered]                                        | Type Settings O<br>[Changed]                       | Approval S                                                  | Settings 0<br>nged]                   |                        |
| You can add 30 more v<br>addition to standard ty                                                                                     | vacation types in Set details of acq<br>pes vacations can be<br>request | uirable vacations. The set select when making      | You can set the approv<br>holiday work / OT requ            | val flow of vacation /<br>uest        |                        |

A list of existing vacation types is displayed (Paid Vacation, Substitute Holiday, and Make Up Holiday are registered by default). \* Please use "Edit" to change the existing vacation type settings, and "Delete" to delete.

Click "Add New Vacation Type" to move to the vacation setting page.

| Give Vacation                                    | Take Vacation                                    | View/Edit Vac                     | ation History                         | Vacation Type Setting     | s Register Special<br>Vacation             | Hourly Break Calculation                | Settings                                                    |
|--------------------------------------------------|--------------------------------------------------|-----------------------------------|---------------------------------------|---------------------------|--------------------------------------------|-----------------------------------------|-------------------------------------------------------------|
| cation Acquisition List                          | Vacation acquisiti                               | on management                     |                                       |                           |                                            |                                         |                                                             |
| /acation Type                                    | Settings - You ca                                | n set the details                 | of each vacation suc                  | hannament using per       |                                            |                                         |                                                             |
|                                                  |                                                  |                                   |                                       | Vacation Management       | Vacation Request List Holiday Work Reque   | OT Request List Approval                | Settings                                                    |
| "Register Special Vac<br>se set vacation time pe | ation", you have to add<br>r day through "Hourly | new vacation f<br>Break Calculati | type here to let staf<br>on Settings" | Give Vacation             | Take Vacation View/Edit Vacation           | History Vacation Type Settings          | Register Special<br>Vacation Hourly Break Calculation Setti |
| New Vacation Type                                | aay anoogn <u>- 1881 (</u>                       |                                   | <u>on occurryo.</u>                   | Vacation Acquisition List | Vacation acquisition management            |                                         |                                                             |
| 1.1.10                                           | -                                                |                                   |                                       | > Add New Va              | cation Type                                |                                         |                                                             |
| / Staff Category                                 | Vacation Type                                    | D Unit                            | Vacation Period                       | Add New Combination       | Asstian Tune - Diases click this button If | you want to crosto a combined uscation  |                                                             |
|                                                  |                                                  |                                   |                                       | Add New Combination       | vacation type - Please click ons button in | you want to create a combined vacation. |                                                             |
| All/All                                          | 慶弔休暇                                             | 2                                 | 1 day                                 | Assigned Group            | All                                        | ×                                       |                                                             |
|                                                  |                                                  |                                   | /                                     | Staff Category            | All                                        | ~                                       |                                                             |
|                                                  |                                                  |                                   |                                       | Vacation Type             | Paid Vacations                             | ~                                       |                                                             |
| All/All                                          | Make                                             | y 0.25day                         | 09:00                                 |                           | all days                                   |                                         |                                                             |
|                                                  |                                                  |                                   | ~11:00                                | Unit                      | ali day                                    | ·                                       |                                                             |
|                                                  |                                                  |                                   |                                       | Vacation Period           | 1 day                                      |                                         |                                                             |
|                                                  |                                                  |                                   |                                       | Vacation Name             | Paid V(all day)                            |                                         |                                                             |
|                                                  |                                                  |                                   |                                       | Conditions for            |                                            |                                         |                                                             |
|                                                  |                                                  |                                   |                                       | Automatic Provision       |                                            |                                         |                                                             |
|                                                  |                                                  |                                   | -                                     | Expiration Date O         |                                            |                                         |                                                             |
|                                                  |                                                  |                                   |                                       |                           |                                            |                                         |                                                             |

Fill the items according to the content you want to set. In the case of image below, it will be a half-day paid vacation that can only be used by Contract employees of the Sales Department.

| Add New Combination                   | Vacation Type - Please click this be    | utton If you want to create a combined vacation |
|---------------------------------------|-----------------------------------------|-------------------------------------------------|
| Assigned Group                        | Sales Department                        | ~                                               |
| Staff Category                        | Contract employee                       | ~                                               |
| Vacation Type                         | Paid Vacations                          | ~                                               |
| Unit                                  | 0.5day                                  | ~                                               |
| Vacation Period                       | Start 09 • : 00 •<br>Finish 13 • : 00 • |                                                 |
| Vacation Name                         | Paid V(0.5day)                          |                                                 |
| Conditions for<br>Automatic Provision |                                         |                                                 |
| Expiration Date 🛿                     |                                         |                                                 |
|                                       |                                         | Back Add                                        |

If there are no mistakes in the entered information, click the "Add" button to complete the addition of the vacation type.

# 

When you want to create hourly paid leave

If you open the pull-down menu of "Unit" in the 4th item in the above image, the selection item "Hourly Break Time" will be displayed at the bottom.

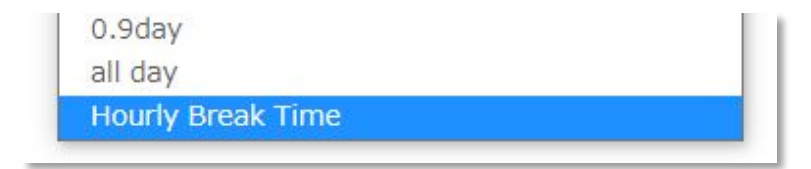

Please select and add this as a new vacation type.

### Setting items

| Assigned Group  | You can specify the groups that can use this vacation type.<br>*Staff can only request for vacation created by their main group or its parent<br>group (or vacations available for the whole company). |
|-----------------|----------------------------------------------------------------------------------------------------|
| Staff Category  | You can specify the staff category that can use this vacation type.                                                                                                    |
| Vacation Type   | You can choose from the vacations you registered on Register Special<br>Vacation, Paid Vacation, Substitute Holiday, or Make Up Holiday.                                                               |
| Unit            | You can set the amount of units to be subtracted from an employee's remaining vacation pool when they take this vacation type.                                                                         |
| Vacation Period | The time range that the vacation is valid for.                                                                                                    |
| Vacation Name   | You can set the name that will be displayed when this vacation is requested.                                                                                                    |
| Expiration Date | You can set an expiration date when you give a Substitute Holiday or a Make<br>Up Holiday to a staff.                                                                                                  |

# 2. Register remaining vacation days

### 1. Give Vacation

If any staff already have several vacation days banked and ready to use, you can manually add these days in "Vacation/Request Management"> "Vacation Management "> "<u>Give Vacation</u>".

| Attendance Manageme                                       | nt Manhour M                | anage                  | Shift Manag   | gement                             | Vacation/R<br>Managen | equest<br>nent          | Staff Management                                            | General Information<br>Settings |
|-----------------------------------------------------------|-----------------------------|------------------------|---------------|------------------------------------|-----------------------|-------------------------|-------------------------------------------------------------|---------------------------------|
| Vacation Management                                       | Vacation Request List       | Holiday Work F<br>List | equest OT     | Request List                       | Approval Se           | ettings                 |                                                             |                                 |
| Give Vacation                                             | Take Vacation               | View/Edit Vac          | ation History | Vacation Typ                       | be Settings           | Register Sp<br>Vacation | ecial Hourly Break C                                        | alculation Settings             |
| Vacation Acquisition List                                 | Vacation acquisiti          | on management          |               |                                    |                       |                         |                                                             |                                 |
| Give Vacation     ssigned Group All     taff Category All | v                           |                        | • •           | Vacation Type<br>Staff Name<br>Sho | Paid Vacations        | ▼ 5<br>(:<br>T          | how the remaining days<br>Including scheduled number)<br>ag | No v                            |
| Staff                                                     | Paid Vacations<br>Remaining | Expiration<br>Date     | Days Deleted  | Number of V                        | acations Given        |                         | Available Period                                            | 1                               |
| James Brown                                               | 12.00                       | 11/01/22               | 2.00          |                                    |                       | 12 🗸                    | / 17 🗸 / 2020 🗸 ~ 12 🗸                                      | / 16 v / 2022 v                 |
|                                                           |                             |                        |               | Give                               | e                     |                         |                                                             |                                 |

Select the vacation type you want to grant from pull-down menu and click the "Show " button.

| Sive Vacation  Assigned Group All  Staff Category All | ~                           |                    | ~            | Vacation Type<br>Staff Name | Paid Vacations<br>Paid Vacations<br>Substitute Holiday<br>Make Up Holiday<br>有給休暇 | Show the remaining days<br>(Including scheduled number)<br>Tag |
|-------------------------------------------------------|-----------------------------|--------------------|--------------|-----------------------------|-----------------------------------------------------------------------------------|----------------------------------------------------------------|
| Staff                                                 | Paid Vacations<br>Remaining | Expiration<br>Date | Days Deleted | Number of Va                | 慶书休暇<br>, 介護休暇<br>, 奈前産後休暇                                                        | Available Period                                               |
| James Brown                                           | 12.00                       | 11/01/22           | 2.00         |                             | 誕生日休暇<br>夏休み                                                                      | 12 v / 17 v / 2020 v $\sim$ 12 v / 16 v / 2022 v               |
|                                                       |                             |                    |              | Give                        | 冬休み<br>休業休暇                                                                       |                                                                |

Since the page will change, enter the number of vacation days you want to grant in "Number of Vacations Given" (you can register up to the second decimal place) and the expiration date (vacation allocation date to vacation expiration date) and click the "Give" button to complete the vacation grant.

| Give Vacation Assigned Group All Staff Category All | ~                           |                    | ~            | Vacation Type Paid Vacations Staff Name Show | ~  | Show the remaining days<br>(Including scheduled number)<br>Tag | No v            |
|-----------------------------------------------------|-----------------------------|--------------------|--------------|----------------------------------------------|----|----------------------------------------------------------------|-----------------|
| Staff                                               | Paid Vacations<br>Remaining | Expiration<br>Date | Days Deleted | Number of Vacations Given                    |    | Available Period                                               |                 |
| James Brown                                         | 12.00                       | 11/01/22           | 2.00         | 10                                           | 12 | ✓ / 17 ✓ / 2020 ✓ ~ 12 ✓                                       | / 16 🗸 / 2022 🗸 |
|                                                     |                             |                    |              | Give                                         |    |                                                                |                 |

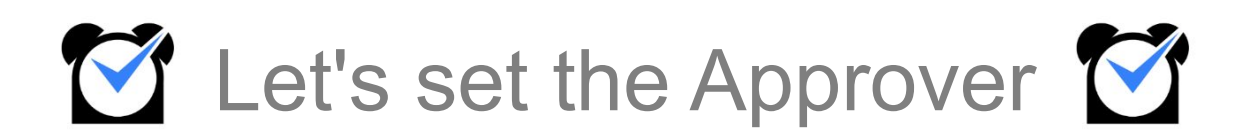

# **1. Application Approver Assignment**

### 1. Approval Settings

You can set this from "Vacation/Request Management" > "Approval Settings".

Only these three items can be approved according to the approval flow set on this page.

Vacation request - Holiday work request

| Attendance Manager                                                                                                    | ment                                                     | Manhour                                                  | Manage                                 | Shift Management                                             | Vacation/Request<br>Management                                             | Staff Management | General Information<br>Settings |
|----------------------------------------------------------------------------------------------------|----------------------------------------------------------|----------------------------------------------------------|----------------------------------------|--------------------------------------------------------------|----------------------------------------------------------------------------|------------------|---------------------------------|
| Vacation Management                                                                                                    | Vacatio                                                  | on Request List                                          | Holiday Work F<br>List                 | Request OT Request                                           | List Approval Settings                                                     | 2)               |                                 |
| AnnualCa                                                                                                    |                                                          |                                                          |                                        |                                                              |                                                                            |                  |                                 |
| Approval Se                                                                                                    | stungs                                                   | ,                                                        |                                        |                                                              |                                                                            |                  |                                 |
| Approval Se                                                                                                    | flow of vac                                              | ation requests, h                                        | oliday work reque                      | sts and OT requests, by set                                  | ing group manager as approver.                                             |                  |                                 |
| u can set the approval Se<br>so, group managers can<br>the approval settings ca                                                                              | flow of vac<br>to be set up<br>annot be a                | ation requests, h<br><u>here</u> .<br>oplied, please che | oliday work reque<br>ck whether the co | sts and OT requests, by sett<br>prrect group administrator h | ing group manager as approver.<br>as set it on the group administrator scr | een.             |                                 |
| <ul> <li>Approval Set</li> <li>bu can set the approval f</li> <li>so, group managers can</li> <li>the approval settings ca</li> <li>ssigned Group</li> </ul> | flow of vac<br>be set up<br>annot be a<br>All            | ation requests, h<br><u>here</u> .<br>oplied, please che | oliday work reque<br>ck whether the co | sts and OT requests, by set                                  | ing group manager as approver.<br>as set it on the group administrator scr | een.             |                                 |
| <ul> <li>Approval Set<br/>but can set the approval f<br/>so, group managers can<br/>the approval settings can<br/>ssigned Group<br/>taff Category</li> </ul> | flow of vac<br>to be set up<br>annot be ap<br>All<br>All | ation requests, h<br><u>here</u> .<br>oplied, please che | oliday work reque                      | sts and OT requests, by set                                  | ing group manager as approver.<br>as set it on the group administrator scr | een.             |                                 |

In "Approval Settings", you can assign an approver by group (department or office) and staff category (employee type). Select the group or staff category you want to set from pull-down menu and click the "Add" button.

| Assigned Group | All                            |   | ~   |
|----------------|--------------------------------|---|-----|
| Staff Category | All v                          |   |     |
| Approval Flow  | Unanimous Approval (Any Order) | v |     |
|                |                                |   | Add |

Assign the approvers (up to 5 people) from the pull-down menu and click the "Update" button to complete the settings.

If you check "Also Apply to Subsidiary Groups", the approval flow will be also applied to any subgroups of the applicable group.

| Assigned Group/ Staff<br>(Approval Flow)        |                    |        | Approver |   |   | Also<br>Apply to<br>Subsidiar<br>y Groups | Edit             |
|-------------------------------------------------|--------------------|--------|----------|---|---|-------------------------------------------|------------------|
| All/All<br>(<br>Anyone Can Approve<br>)         | Executive Manage 🗸 | ~      | •        | • | • |                                           | Update           |
| Kanto->千藥工場/All<br>(<br>Anyone Can Approve<br>) | Executive Manage 🗸 | 関東太郎 🗸 | 1        | • | • |                                           | Update<br>Delete |

When a staff member creates an application, if an approval flow is available for that staff's assigned group, the request will be submitted to that flow.

# **1. Application Approver Assignment**

Please refer to the table below for each item.

| Unanimous<br>Approval (Any<br>Order)                                   | Approval will be confirmed when all the set approvers approve. The order of approval<br>does not matter.                                                                                                    |
|------------------------------------------------------------------------|----------------------------------------------------------------------------------------------------|
| Unanimous<br>Approval (In order<br>from left → right)                  | Set approvers approve in order from left to right. Approval will be confirmed when they all approve.                                                                                                    |
| Anyone Can<br>Approve                                                  | If even one of the set approvers approves, the approval will be confirmed.                                                                                                    |
| Highest Approver<br>Prioritized<br>(Rightmost has<br>highest priority) | Decision made by highest priority approver takes precedence. If a lower priority<br>approver were to make a decision, it will be confirmed by the system at that point.<br>However, the decision may be overruled by any higher-priority approver at a later<br>time. Similarly, a lower-priority approver can not change any decisions made by a<br>higher-priority approver. |

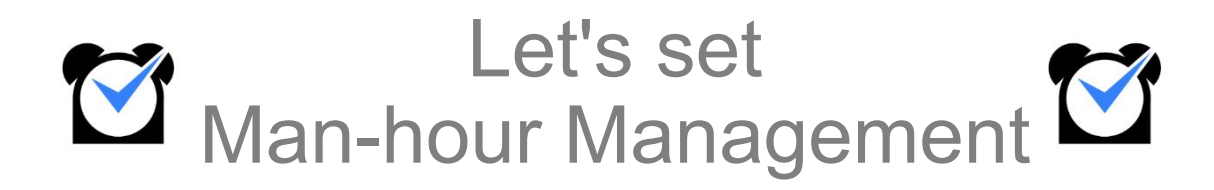

# **1. Project settings**

### 1. Project settings

Click "Man-hour Management" > "<u>Project / Task List</u>" and the "Create New" button under the "Project / Task List".

| Attendance Management                                                                  | Manhour Manage                    | Shift Management               | Vacation / Request<br>Management | Staff Management | General Information<br>Settings |
|----------------------------------------------------------------------------------------|-----------------------------------|--------------------------------|----------------------------------|------------------|---------------------------------|
| Man-hour total CSV                                                                     | download Project /                | task list                      |                                  |                  |                                 |
| > Project / task list -                                                                | -You can register / edit / delete | projects and tasks as masters. |                                  |                  |                                 |
|                                                                                        |                                   |                                |                                  |                  |                                 |
|                                                                                        |                                   |                                |                                  |                  |                                 |
| Project list                                                                           |                                   |                                |                                  |                  |                                 |
| Project list<br>Create New Hide list                                                   |                                   |                                |                                  |                  |                                 |
| Project list Create New Hide list Project C                                            | ode                               | Projec                         | t name                           | Edit I           | Delete                          |
| Project list Create New Hide list Project C Task list                                  | ode                               | Projec                         | t name                           | Edit I           | Delete                          |
| Project list<br>Create New Hide list<br>Project C<br>Task list<br>Create New Hide list | ode                               | Projec                         | t name                           | Edit I           | Delete                          |

Enter any project code and project name. You can select the members to assign from the project member.

First, if you search by group or staff category, the search results will appear on the right. If you check the staff displayed in the search results, the staff will be displayed on "Selected Members". Move all the staff to join in the project to "Selected Members" and click the "Save" button to complete the creation.

| Attendance Managen                 | nent Manhour M          | Manage         | Shift Management | Vacation/Request<br>Management | Staff Management | General Information<br>Settings |
|------------------------------------|-------------------------|----------------|------------------|--------------------------------|------------------|---------------------------------|
| Man-hour total                     | CSV download            | Project / task | list             |                                |                  |                                 |
| Create new Project Co Project name | me                      |                |                  |                                |                  |                                 |
| Project meml                       | ber                     |                |                  |                                | Coloria da co    |                                 |
| Group membership                   | Administration Departme | ent            | ~                | search results Select all      | * *              | embers                          |
| Staff type<br>Staff Name           | All v<br>Search         |                |                  | 4                              | ¥.               |                                 |
|                                    |                         |                | s                | ave                            |                  |                                 |

# 2. Task settings

### 1. Task settings

Task can be set from "Create New" button under "Task List".

| Attendance Management             | Manhour Manage                   | Shift Management               | Vacation / Request<br>Management | Staff Management | General Information<br>Settings |
|-----------------------------------|----------------------------------|--------------------------------|----------------------------------|------------------|---------------------------------|
| Man-hour total CS                 | V download Project /             | task list                      |                                  |                  |                                 |
| > Project / task list             | You can register / edit / delete | projects and tasks as masters. |                                  |                  |                                 |
| Project list                      |                                  |                                |                                  |                  |                                 |
| Create New Hide list              |                                  |                                |                                  |                  |                                 |
| Project                           | Code                             | Projec                         | t name                           | Edit             | Delete                          |
| Task list<br>Create New Hide list |                                  |                                |                                  |                  |                                 |
| Task code                         |                                  | Task name                      | Task type                        |                  | Edit Delete                     |

Enter the three fields consisting of "Task Code" "Task Name" "Available Projects". Finally, click "Save" to complete creating a new task.

\* Creating a task is mandatory.

| Attendance Management | Manhour Manage | Shift Management | Vacation/Request<br>Management | Staff Management | General Information<br>Settings |
|-----------------------|----------------|------------------|--------------------------------|------------------|---------------------------------|
| > Create new task     |                |                  |                                |                  |                                 |
| Task code             | 001            |                  |                                |                  |                                 |
| Task name             | Development    |                  |                                |                  |                                 |
| Available projects    | All projects   |                  |                                |                  | ~                               |
|                       |                | Sa               | ve                             |                  |                                 |

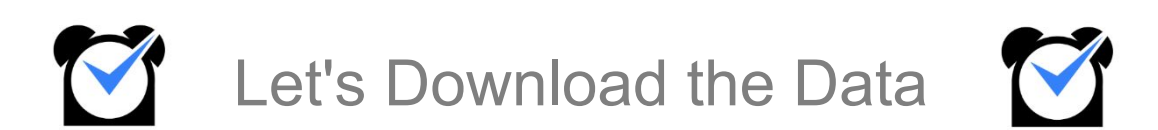

### 1. Creating a format for payroll

Click "General information settings"> "Initial Settings List"> "Download Time Sheet".

| Pagistar Special Vacation                                           | Vacation Type Settings                                                                         | Approval Sottings                                                     |
|---------------------------------------------------------------------|------------------------------------------------------------------------------------------------|-----------------------------------------------------------------------|
| [Registered]                                                        | [Changed]                                                                                      | [Changed]                                                             |
| You can add 30 more vacation types in<br>addition to standard types | Set details of acquirable vacations. The set<br>vacations can be select when making<br>request | You can set the approval flow of vacation / holiday work / OT request |
|                                                                     |                                                                                                |                                                                       |
|                                                                     | other                                                                                          |                                                                       |
| Download All Attendance Book                                        | other<br>After creating your own format, you can dow<br>attendance book format                 | nload the attendance status of staffs in                              |

Click "Create New Format".

| > Download                                                                                                    | Time Sheet - You can create CSV data for viewing and importing accounting software by using freely customized export format.                                                                                                    |
|----------------------------------------------------------------------------------------------------|----------------------------------------------------------------------------------------------------|
| Create New Format                                                                                                    |                                                                                                    |
| Export Condition S                                                                                                    | ettings                                                                                                    |
| Format Setting                                                                                                    | A v (Edit) •                                                                                                    |
| File Format                                                                                                    | CSV O Excel     Notice: About downloading in CSV format                                                                                                    |
| Specified month     Specified Date     Specified Period     Specified Year     Assigned Group     Staff Category     Staff Name     Tag     In-Office/Resigned     Clock-in/out spot 9 | 2020 v       / 12 v       I v       III         2020 v       / 12 v       / 1 v       III         2020 v       / 12 v       / 1 v       III         The year of       2020 v       / 12 v       / 31 v       IIII         All       v       Include groups under subgroups         In-Office v       Not Specified       v |
|                                                                                                    | About accumulated overtime hours of each clock-in/out spot Download Can download only one file at the same time. Because processing of this scrren may takes time, we recommend that it be done at night if possible.                                                                                                    |

First, make some format settings in the upper row.

| Setting Name           |                                                                                                    |                                                                                                   |
|------------------------|----------------------------------------------------------------------------------------------------|---------------------------------------------------------------------------------------------------|
| xport Heading Na<br>me |                                                                                                    | ® Yes ○ No                                                                                        |
| me Display Form<br>at  | • Base 10(Shows 1 hour 30 minutes as 1.50                                                                                                   | 0) O Time format(Shows 1 hour 30 minutes as 1:30) O Minutes format(Shows 1 hour 30 minutes as 90) |
| Display Format         | 0 0                                                                                                    | Output in numerical number (example: 0:00) () Export with blank                                   |
| Counting unit          |                                                                                                    | ● Daily base ○ Total of term only ○ Both                                                          |
| leader Letter Row      | (M/D/Y)                                                                                                    |                                                                                                   |
| Display Headings       | Download Items List<br>Selectable Headings<br>Last Name<br>First Name<br>Staff Code<br>Staff Code<br>Staff Code<br>Group Code<br>Group Name | Selected Headings       >>       Add Blank       Add Zero         To the Bottom Re                |

| Setting Name           | Set the name of the created format.                                                                                                    |
|------------------------|----------------------------------------------------------------------------------------------------|
| Export Heading<br>Name | If you select "Yes", the name of extracted item will be displayed at the top when you create an output.                                                                                                    |
| Time Display<br>Format | You can change the time display method for when you create an output.<br>Base 10 - 1 hour 30 minutes $\rightarrow$ 1.50 1 hour 45 minutes $\rightarrow$ 1.75<br>Time format - 1 hour 30 minutes $\rightarrow$ 1:30 1 hour 45 minutes $\rightarrow$ 1:45<br>Minutes format - 1 hour 30 minutes $\rightarrow$ 90 1 hour 45 minutes $\rightarrow$ 105 |
| Display Format         | Whether decimal places ending in 0 should be displayed or cut out.<br>Output in numerical number - Displayed as "0:00" for time, "0.00" for base 10.<br>Export with blank - Extract without displaying numerical data for 0                                                                                                    |
| Counting Unit          | Daily base- You can extract information on a daily basisTotal of term only - You can only extract the total for the selected time period.Both- You can extract both daily information and total of the term.                                                                                                    |
| Header Letter Row      | You can change the item name displayed when extracting. Enter the item names you want to display in the same order as the selected items, separated by commas.                                                                                                    |

Next, select the item you want to output in the lower row.

You can add it by double-clicking the item name or clicking the ">>" mark. Click "Add headings for basic format" to enter the basic format item.

Click here for a detailed list of items that can be extracted.

The order of the items can be adjusted with the arrows on the right side of the page. Finally, click "Save" to complete creating the format.

| Setting Name            |                                                                                                    |                                                                                                    |
|-------------------------|----------------------------------------------------------------------------------------------------|----------------------------------------------------------------------------------------------------|
| Export Heading Na<br>me |                                                                                                    | • Yes O No                                                                                                    |
| Time Display Form<br>at | Base 10(Shows 1 hour 30 minutes at<br>Base 10(Shows 1 hour 30 minutes at<br>Base 10(Shows | as 1.50) $\bigcirc$ Time format(Shows 1 hour 30 minutes as 1:30) $\bigcirc$ Minutes format(Shows 1 hour 30 minutes as 90)                                       |
| Display Format          |                                                                                                    | O Output in numerical number (example: 0:00)                                                                                                    |
| Counting unit           |                                                                                                    | $lace$ Daily base $\bigcirc$ Total of term only $\bigcirc$ Both                                                                                                 |
| Header Letter Row       | (M/D/Y)                                                                                                    |                                                                                                    |
| Display Headings        | Download Items List Selectable Headings Last Name First Name Staff Code Staff Category Group Code Group Name Clock-in/out Spot Code Clock-in/out Spot                                                                                                    | >>       Selected Headings         Add Blank       (M/D/Y)         Add Zero       To the Top Row         Add headings for basic format→       To the Bottom Row |

### 2. Download data

Click "General information settings"> "Initial Settings List"> "<u>Download Time Sheet</u>". Select the file format and the period you want to extract and click "Download" to start downloading. You can also download by group, by staff category, or by selecting one staff member.

| > Download                                                                                                    | Time Sheet - You can create CSV data for viewing and importing accounting software by using freely customized export format.                                                                                                    |
|----------------------------------------------------------------------------------------------------|----------------------------------------------------------------------------------------------------|
| Create New Format                                                                                                    |                                                                                                    |
| Export Condition S                                                                                                    | ettings                                                                                                    |
| Format Setting                                                                                                    | A 🗸 ( <u>Edit</u> ) 🖌                                                                                                    |
| File Format                                                                                                    | CSV O Excel      Notice: About downloading in CSV format                                                                                                    |
| <ul> <li>Specified month</li> <li>Specified Date</li> <li>Specified Period</li> <li>Specified Year</li> <li>Assigned Group</li> <li>Staff Category</li> <li>Staff Name</li> <li>Tag</li> <li>In-Office/Resigned</li> <li>Clock-in/out spot •</li> </ul> | 2020 /   2020 /   12 /   12 /   2020 /   12 /   12 /   2020 /   12 /   12 /   12 /   12 /   12 /   12 /   12 /   12 /   12 /   12 /   12 /   12 /   12 /   12 /   12 /   12 /   12 /   12 /   12 /   12 /   12 /   12 /   12 /   12 /   12 /   12 /   12 /   12 /   12 /   12 /   12 /   12 /   12 /   12 /   12 /   12 /   12 /   12 /   12 /   12 /   12 /   12 /   12 /   12 /   12 /   12 /   12 /   12 /   12 /   12 /   12 /   12 / </td |
|                                                                                                    | Can download only one file at the same time.<br>Because processing of this scrren may takes time, we recommend that it be done at night if possible.                                                                                                    |
|                                                                                                    |                                                                                                    |

■In-Office/Resigned

If you select "Resigned", you can also download the information of the staff who have been marked as retired/resigned.

Clock-in/out spot

•Not Specified : Extracts clocking information at all clock-in/out spots.

• Select the name of clock-in/out spot: Extract clocking information at the selected clock-in/out spot.

• All Clock-in/out spot: Extracts clocking information at each clock-in/out spot. (Multiple lines are displayed for each clock-in/out spot)

\* This is displayed only when the "Clock-in/out spot" item is selected in the selected format.

### 1. Creating format for Attendance Book

Click "General information settings"> "Initial Settings List"> "Download All Attendance Book".

| Perister Special Vacation                                           | Vacation Type Settings                                                                         | Approval Settings                                                        |
|---------------------------------------------------------------------|------------------------------------------------------------------------------------------------|--------------------------------------------------------------------------|
| [Registered]                                                        | [Changed]                                                                                      | [Changed]                                                                |
| You can add 30 more vacation types in<br>addition to standard types | Set details of acquirable vacations. The set<br>vacations can be select when making<br>request | You can set the approval flow of vacation /<br>holiday work / OT request |
|                                                                     |                                                                                                |                                                                          |
|                                                                     | other                                                                                          |                                                                          |
| Download All Attendance Book                                        | other<br>After creating your own format, you can dow<br>attendance book format                 | nload the attendance status of staffs in                                 |

#### Click the "Create New Format".

| > Download A                                                                                                    | All Attendance Book You can download data in attendance book by using freely customized export format.                                                                                                    |
|----------------------------------------------------------------------------------------------------|----------------------------------------------------------------------------------------------------|
| Create New Format                                                                                                    |                                                                                                    |
| Export Condition Se                                                                                                    | ettings                                                                                                    |
| Export Format<br>Summation Method<br>File Format<br>Number of Sheets<br>Per File                                                                                           | 1 <ul> <li>(Edit) ●</li> <li>Export total value ○</li> <li>Export based on clock-in/out spot</li> <li>Excel ○</li> <li>PDF</li> <li>Person Per Sheet (Recommended) ●</li> <li>O</li> <li>Multiple Staffs (multiple sheets) ●</li> </ul> |
| <ul> <li>Specified month</li> <li>Specified Period</li> <li>Assigned Group</li> <li>Staff Category</li> <li>Staff Name</li> <li>Tag</li> <li>In-Office/Resigned</li> </ul> |                                                                                                    |
|                                                                                                    | Can download only one file at the same time.<br>Because processing of this scrren may takes time, we recommend that it be done at night if possible.                                                                                    |

### 1. Creating format for Attendance Book

Firstly, make various format settings in the upper row.

| Setti      | ng Name              |                 |                   |            |                 |                   |                       |                      |                      |                        |                           |              |              |            |
|------------|----------------------|-----------------|-------------------|------------|-----------------|-------------------|-----------------------|----------------------|----------------------|------------------------|---------------------------|--------------|--------------|------------|
| Time Dis   | splay Format         |                 | O Base 10         | (Shows 1   | hour 30 minu    | ites as 1.50) (   | ) Time forma          | t(Shows 1 hou        | ur 30 minutes        | as 1:30) 💿 M           | inutes format             | (Shows 1 hou | r 30 minutes | as 90)     |
| Displa     | ay Format            |                 |                   |            |                 | Outpu             | ut in numerica        | l number (e.g        | 1.: 0:00 or 0.0      | 00) 💿 Output i         | n blank                   |              |              |            |
| Staff cate | egory display        | e               |                   |            |                 |                   |                       | Show ○               | Do not show          |                        |                           |              |              |            |
|            |                      |                 |                   | 1.27       |                 |                   |                       |                      |                      |                        |                           |              |              |            |
| oose the   | item that yo         | u want to       | show in the       | select bo  | k and click [Sa | ave]. <u>View</u> | download iter<br>05/2 | ms list here<br>2019 |                      |                        |                           |              |              |            |
|            |                      |                 |                   | Staff Info | ormation        |                   |                       |                      |                      |                        | Basic H                   | leadings     |              |            |
| Staff      | Name                 | Staff           | <sup>F</sup> Code |            | Assigned Gro    | pup               | Staff C               | ategory              | Total<br>Days Worked | Weekday<br>Days Worked | Holiday(s)<br>Days Worked | Absences     | Late Clock-  | Early Leav |
| Sar        | mple                 | 00              | 001               |            | Headquarte      | er                | Company               | Employee             | 0                    | 0                      | 0                         | 0            | 0            | 0          |
|            |                      |                 |                   | Working    | ) Hours         |                   |                       |                      |                      |                        | Vacation                  | ns Taken     |              |            |
| Manhian    | lotal                | Minha           | Medicine          | Weekday    | (               | Manlaina          | Holiday(s)            |                      |                      |                        |                           |              |              | 1          |
| Hours      | Overtime             | Shift           | Hours             | Overtime   | Night Shift     | Hours             | Overtime              | Night Shift          |                      |                        |                           |              |              |            |
| 00:00      | 00:00                | 00:00           | 00:00             | 00:00      | 00:00           | 00:00             | 00:00                 | 00:00                |                      |                        |                           |              |              |            |
| Set headi  | ngs of the ba        | sic format      | t                 |            |                 |                   |                       |                      |                      |                        |                           |              |              |            |
| Date       | Attendance<br>Status | Holiday<br>Type | Clock: 🗸          | >>         | Blank 🗸         | Blank 🗸           | Blank 🗸               | Blank 🗸              | Blank 🗸              | Blank 🗸                | Blank 🗸                   | Blank 🗸      | Blank 🗸      | Blank      |
| 9/1(Wed)   |                      |                 | Headqu            | iarter     |                 |                   |                       |                      |                      |                        |                           |              |              |            |
| 9/2(Thu)   | Late                 |                 | Headqu            | larter     |                 |                   |                       |                      | -                    |                        |                           |              |              | <u> </u>   |
|            | 1                    |                 |                   |            |                 |                   |                       |                      |                      | 1                      |                           |              |              | 1          |

| Setting Name           | You are free to name the format.                                                                                                    |
|------------------------|----------------------------------------------------------------------------------------------------|
| Time Display Format    | You can change to display the time in Base 10 or Time format.<br>•Base 10 - 1 hour 30 minutes $\rightarrow$ 1.50 1 hour 45 minutes $\rightarrow$ 1.75<br>•Time format - 1 hour 30 minutes $\rightarrow$ 1:30 1 hour 45 minutes $\rightarrow$ 1:45 |
| Display Format         | Whether decimal places ending in 0 should be displayed or cut out.<br>Output in numerical number - Displayed as "0:00" for time, "0.00" for base 10.<br>Output in blank - Extract with nothing in it.                                             |
| Staff Category Display | You can select to show or hide the staff type when extracting.                                                                                                    |

Next, click the pull-down menu displayed "Blank" and select the item to extract. Click "Set headings of the basic format" to enter the items that can be downloaded in the basic format in the item field.

Click "Save" to complete creating the format. Please refer to <u>here</u> for a list of items that can be extracted.

#### Create New Format

| Setting Name           |                                                                                                    |
|------------------------|----------------------------------------------------------------------------------------------------|
| Time Display Format    | OBase 10(Shows 1 hour 30 minutes as 1.50) OTime format(Shows 1 hour 30 minutes as 1:30)  Minutes format(Shows 1 hour 30 minutes as 90) |
| Display Format         | ○ Output in numerical number (e.g.: 0:00 or 0.00)                                                                                      |
| Staff category display | ● Show ○ Do not show                                                                                                    |

Choose the item that you want to show in the select box and click [Save]. <u>View download items list here</u>

|                                                                    |                                                |                                                  |                | Staff Info | ormation     |                         |                |                 |                     |                          | Basic H                   | leadings |               |             |
|--------------------------------------------------------------------|------------------------------------------------|--------------------------------------------------|----------------|------------|--------------|-------------------------|----------------|-----------------|---------------------|--------------------------|---------------------------|----------|---------------|-------------|
| Staff N                                                            | Name                                           | Staff                                            | Code           |            | Assigned Gro | oup                     | Staff C        | ategory         | Total<br>Days Worke | Weekday<br>d Days Worked | Holiday(s)<br>Days Worked | Absence  | es Late Clock | Early Leave |
| Sam                                                                | nple                                           | 00                                               | 001            |            | Headquarte   | er                      | Company        | Employee        | 0                   | 0                        | 0                         | 0        | 0             | 0           |
|                                                                    |                                                |                                                  |                | Working    | g Hours      |                         |                |                 |                     | ÷.                       | Vacatio                   | ns Taken | 199<br>       |             |
|                                                                    | Total                                          |                                                  |                | Weekday    | Ý            |                         | Holiday(s)     |                 |                     |                          |                           |          |               |             |
| Working                                                            | Overtime                                       | Night                                            | Working        | Overtime   | Night Shift  | Working                 | Overtime       | Night Shift     |                     |                          |                           |          |               |             |
| Hours                                                              | Overanie                                       | Shift                                            | Hours          | Overune    | Night Shire  | Hours                   | overtime       | - ingric on inc |                     |                          |                           |          |               |             |
| Hours<br>00:00<br>Set heading                                      | 00:00                                          | Shift<br>00:00<br>sic format                     | Hours<br>00:00 | 00:00      | 00:00        | Hours<br>00:00          | 00:00          | 00:00           |                     |                          |                           |          |               |             |
| Hours<br>00:00<br>Set heading<br>Date                              | 00:00<br>ogs of the ba<br>Attendance<br>Status | Shift<br>00:00<br>esic format<br>Holiday<br>Type | Hours<br>00:00 | 00:00      | 00:00        | Hours<br>00:00<br>Blank | 00:00<br>Blank | 00:00           | Blank V             | Blank v                  | Blank V                   | Blank    | ✓ Blank       | Blank V     |
| Hours<br>00:00<br>Set headin<br>Date                               | 00:00<br>ogs of the ba<br>Attendance<br>Status | Shift<br>00:00<br>sic format<br>Holiday<br>Type  | Hours<br>00:00 | 00:00      | 00:00        | Hours<br>00:00<br>Blank | 00:00          | 00:00           | Blank V             | Blank v                  | Blank V                   | Blank    | ✓ Blank       | - Blank -   |
| Hours<br>00:00<br>Set headin<br>Date<br>9/1(Wed)<br>9/2(Thu)       | 00:00<br>ogs of the ba<br>Attendance<br>Status | Shift<br>00:00<br>esic format<br>Holiday<br>Type | Hours<br>00:00 | 00:00      | 00:00        | Hours<br>00:00<br>Blank | 00:00          | 00:00           | Blank 🗸             | Blank V                  | Blank V                   | Blank    | Blank         | Blank       |
| Hours<br>00:00<br>Set headin<br>Date<br>0(1()(Mod)<br>9/2(Thu)<br> | 00:00<br>ogs of the ba<br>Attendance<br>Status | Shift<br>00:00<br>esic format<br>Holiday<br>Type | Hours<br>00:00 | 00:00      | 00:00        | Hours<br>00:00<br>Blank | 00:00          | 00:00           | Blank ¥             | Blank v                  | Blank v                   | Blank    | V Blank       | Blank       |

### 2. Download the data

Click "General information settings"> "Initial Settings List"> "Download All Attendance Book".

Specify the conditions and click "Download" to start downloading. Once you start the download, you cannot interrupt it. Please wait until the download is completed.

If you close the browser while downloading or move to another page during the download, the data will be sent to the administrator by e-mail as soon as the download is completed.

| Export Condition Settings                                                                                                    |                                                                                                    |
|----------------------------------------------------------------------------------------------------|----------------------------------------------------------------------------------------------------|
| Export Format<br>Summation Method<br>File Format<br>Number of Sheets<br>Per File                                                                                           | 1       ✓ (Edit) ♥         ● Export total value ○ Export based on clock-in/out spot         ● Excel ○ PDF         ● Person Per Sheet (Recommended) ♥ ○ Multiple Staffs (multiple sheets) ♥                                                                                                    |
| <ul> <li>Specified month</li> <li>Specified Period</li> <li>Assigned Group</li> <li>Staff Category</li> <li>Staff Name</li> <li>Tag</li> <li>In-Office/Resigned</li> </ul> | h                                                                                                    |
|                                                                                                    | Download                                                                                                    |
| Export Format                                                                                                    | You can select which format to download from the created formats and edit the contents of the selected format by clicking "Edit".<br>*The basic format cannot be edited.                                                                                                    |
| Summation Method                                                                                                    | Export total value - The clocking at all clocking locations are totaled and extracted.<br>Export based on clock-in/out spot - Working hours can be extract for each<br>clocking location.<br><b>%If you want to put out for each clocking place, you need to set the option setting</b><br><b>separately</b> . |
| File Format                                                                                                    | You can select the download format from Excel or PDF.                                                                                                    |
| In-Office/Resigned                                                                                                    | In-Office - Only staff who are not retired will be extracted.<br>Resigned - Only staff who are retired will be extracted.                                                                                                    |